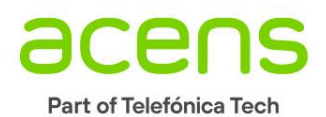

# Manual de Usuario

VMware Disaster Recovery as a Service (DRaaS)

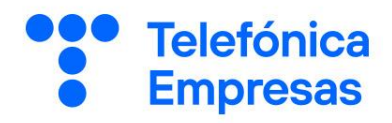

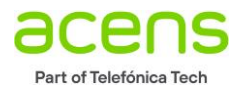

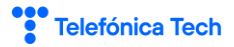

# Índice

| 1 | Intro | oducción                                 | 5  |
|---|-------|------------------------------------------|----|
| 2 | Req   | uisitos previos                          | 5  |
| 3 | Acce  | eso a VMware Cloud Director              | 5  |
| 4 | Con   | figuración de réplicas                   | 7  |
|   | 4.1   | Presentación del escenario de réplica    | 7  |
|   | 4.2   | Creación de la réplica                   | 8  |
|   | 4.3   | Comprobación de la réplica desde destino | 12 |
| 5 | Test  |                                          | 13 |
|   | 5.1   | Eiecutar Test                            |    |
|   | 5.2   | Ejecutar limpieza del test               |    |
|   | 5.2.1 | Test Cleanup desde origen                |    |
|   | 5.2.2 | 2 Test Cleanup desde destino             |    |
| 6 | Faild | over                                     | 19 |
| 7 | Reco  | overy Failback                           | 23 |
| 8 | Mor   | nitorización de las réplicas             |    |
|   | 8.1   | Envío de notificaciones a vCloud         | 28 |
|   | 8.2   | Eventos enviados a vCloud                | 29 |
|   | 8.3   | Eventos enviados por email               | 29 |
| 9 | Cana  | ales de atención                         | 30 |

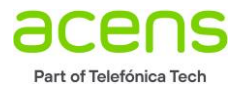

# Índice de figuras

| Figura 3.1 – Menú de navegación – Acceso a Cloud Hosting                                                                                                    | 6        |
|----------------------------------------------------------------------------------------------------|----------|
| Figura 3.2 – Acceso a servicio Cloud Datacenter                                                                                                    | 6        |
| Figura 3.3 – Gestión de Cloud Datacenter                                                                                                    | 6        |
| Figura 3.4 – Portal de acceso a VMware Cloud Director                                                                                                    | 7        |
| Figura 4.1 -Presentación alto nivel del escenario                                                                                                    | 7        |
| Figura 4.2 – VMware Cloud Director. Acceso a configuración DRaaS desde Cloud Datacenter origen                                                                                                    | 8        |
| Figura 4.3 – Entrada a Asistente de nueva réplica saliente                                                                                                    | 8        |
| Figura 4.4 – Asistente Nueva réplica saliente, vApps y MVs de nube. Selección de site de destino                                                                                                    | 9        |
| Figura 4.5 – Credenciales de acceso. Convención de nombres                                                                                                    | 9        |
| Figura 4.6 – Asistente Nueva réplica saliente, vApps v MVs de nube, Selección de vApps v MV a replicar                                                                                                    | 10       |
| Figura 4.7 – Asistente Nueva réplica saliente. Selección de VDC destino y política de almacenamiento                                                                                                    | 10       |
| Figura 4.8 – Asistente Nueva réplica saliente. Apartado Configuración                                                                                                    | 11       |
| Figura 4.9 – Asistente Nueva réplica saliente. Apartado Listo para completar                                                                                                    | 11       |
| Figura 4.10 – Nueva réplica saliente creada.                                                                                                    | 12       |
| Figura 4.11 – Acceso a VDC destino para gestionar réplica                                                                                                    | 12       |
| Figura 4.12 – VMware Cloud Director, Acceso a configuración DRaaS desde Cloud Datacenter destino                                                                                                    |          |
| Figura 4.13 – Comprohación de réplica entrante en destino                                                                                                    | 13       |
| Figura 5.1 – Probar rénlica saliente. Test                                                                                                    | 14       |
| Figura 5.2 – Asistente Test, Configuración de recuperación                                                                                                    | 15       |
| Figura 5.3 – Asistente Test. Instancia de recuperación                                                                                                    | 15       |
| Figura 5.4 – Asistente Test, Instancia de receperación infrancesional de receperación infrancesional de receperación infrancesione de receperación infrancesione de receperación de receperación infrancesione de receperación infrancesione de receperación de receperación de | 16       |
| Figura 5.5 – Recultado Test                                                                                                    | 10       |
| Figura 5.6 – Máquina renlicada en destino                                                                                                    | 10       |
| Figura 5.7 – Comprohación MV en destino                                                                                                    | 17       |
| Figura 5.8 – Asignación de IP de pool de direcciones disponibles                                                                                                    | 17       |
| Figura 5.9 – Información en destino de MV levantada                                                                                                    | 17       |
| Figura 5.10 – Test cleanun desde origen                                                                                                    | 10       |
| Figura 5.10 - Test Cleanup destino                                                                                                    | 10       |
| Figure 6.1 – Access a Failover                                                                                                    | 20       |
| Figura 6.2 – Acistente Failover, Configuración de recuperación                                                                                                    | 20       |
| Figura 6.3 – Asistente Failover, Instancia de recuperación                                                                                                    | 20       |
| Figure 6.4 – Asistente Failover, listo para completar                                                                                                    | 21       |
| Figura 6.5 – Asistente Failover, Avance del proceso                                                                                                    | 21       |
| Figura 6.6 – Egilovor, Eliminación de la rónlica Madrid Parcelona evistente                                                                                                    | 22<br>22 |
| Figura 0.0 – Fallover, Enilhadion de la replica Madrid-Barcelona existence                                                                                                    | 22       |
| Figura 7.1 – Recovery Failback. Configuración de replica saliente                                                                                                    | 25       |
| Figura 7.2 – Recovery Failback. Asistente Nueva réplica saliente. VAPps y MVS de Hube. Selección de site de destino                                                                                                    | 24       |
| Figura 7.5 – Recovery Failback. Asistente Nueva réplica saliente. Selección de VDC destino y política de annacenamiento                                                                                                    | 24<br>25 |
| Figura 7.4 – Recovery Failback. Asistente Nueva réplica saliente. Apartado Comiguración                                                                                                    | 25<br>25 |
| Figura 7.5 – Recovery Failback, Asistente Nueva réplica saliente, Apartado listo para completar                                                                                                    | 25<br>26 |
| Figura 7.5 – Recovery Failback, Asistente Nueva réplica saliente, Apartado Listo para completar                                                                                                    | 20<br>26 |
| Figura 7.9 – Recovery Failback, Asistente Nueva replica saliente, Frogreso de creación de replica                                                                                                    | 20       |
| Figura 7.0 – Necovery Failback, Replica Sallence Cleada con IVIV de Inicialización                                                                                                    | 20       |
| Figura 7.9 - Maquinas Virtuales Cloud Datacenter Madrid                                                                                                    | 27<br>77 |
| Figura 7.10 - nepilcas etili dilles eti Cluuu Dalacetteri Miduriu                                                                                                    | / ۲      |
| Figura 0.1 - Eventos y patificacionas DBaas                                                                                                    | ۲۵       |
| Figure 8.2 – Eventos y notificaciones DKaas                                                                                                    | 28       |
| Figura 8.5 – Evenicos enviados a volocida clas administradores.                                                                                                    | 29       |
| Figura 8.4 – Notificación de eventos a todos los administradores                                                                                                    | 30       |
| Figura 9.1 – Acceso a Soporte                                                                                                    | 30       |
|                                                                                                    |          |
| Figura 9.3 – Formulario para creación de consulta                                                                                                    | 31       |

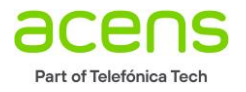

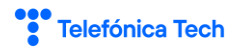

# Índice de tablas

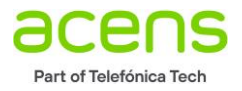

# 1 Introducción

El servicio de Disaster Recovery as a Service (DRaaS) consiste en la réplica de máquinas virtuales alojadas en plataformas vmware compatibles con origen o destino el servicio de Cloud DataCenter. El objetivo del servicio asegurar la continuidad de la infraestructura replicada en caso de incidencia o indisponibilidad de la plataforma origen.

El servicio se basa en la solución VMware Cloud Director Availability completamente integrada en el portal de Cloud Director.

El servicio de DRaaS está disponible en tres modalidades distintas, siempre que todas las plataformas implicadas se basen en entornos VMware compatibles:

- **Cloud-to-Cloud**: se realiza la réplica de máquinas virtuales gestionadas en Cloud Datacenter en entre los Centros de Datos de acens de Madrid y Barcelona.
- **Private Cloud-to-Cloud**: se realiza la réplica de máquinas virtuales desde un Cloud Privado del cliente alojado en acens hacia soluciones de Cloud Datacenter de acens ya sea en Madrid o en Barcelona.
- **On Premise-to-Cloud**: se realiza la réplica de máquinas virtuales desde una infraestructura alojada en la sede de cliente hacia el servicio de Cloud Datacenter de acens alojado en Madrid o Barcelona.

Este manual está dirigido a la configuración del servicio DRaaS en la modalidad Cloud-to-Cloud.

# 2 Requisitos previos

Para la configuración del servicio DRaaS se entiende un escenario en el cual:

- Todos los servicios están contratados: Cloud Datacenter en origen, Cloud Datacenter en destino y servicio de DRaaS con el plan de réplica elegido.
- Configuración de redes necesarias para el servicio en Cloud Datacenter origen y destino.
- Funcionalidad de réplica configurada y disponible para que los servicios Cloud Datacenter se vean de forma bidireccional entre Madrid y Barcelona.

## 3 Acceso a VMware Cloud Director

A través del Panel de Cliente, podrá acceder al entorno de configuración del servicio DRaaS. Para ello, deberá utilizar las credenciales de acceso a Panel. En caso de no disponer de las credenciales, puede ponerse en contacto con acens a través de los canales de atención habituales detallados en el apartado *9 Canales de atención*.

Una vez dentro del Panel de Cliente podrá navegar por los diferentes productos contratados a través del menú de la izquierda de la pantalla del navegador. Para entrar en la configuración del servicio DRaaS, debe entrar en la sección de Cloud Hosting:

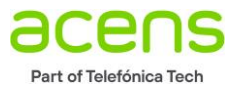

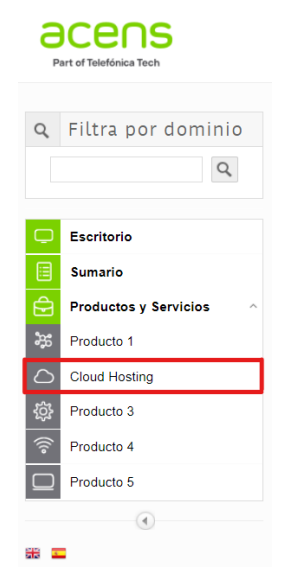

Figura 3.1 – Menú de navegación – Acceso a Cloud Hosting

Dentro de Cloud Hosting, debe seleccionar el servicio de Cloud Datacenter origen donde están las máquinas que desea replicar al Cloud Datacenter destino:

| Cloud Hosting                              |                              |                             |
|--------------------------------------------|------------------------------|-----------------------------|
| <ol> <li>Seleccione un producto</li> </ol> |                              |                             |
| C id_cliente.5.vdc                         | Cloud Datacenter 5           | Gestion Cloud Datacenter    |
| id_cliente-cl5-bcn.vdc                     | Cloud Datacenter 5 Barcelona | Gestion Cloud Datacenter    |
|                                            |                              | Cuttar listado de productos |

Figura 3.2 – Acceso a servicio Cloud Datacenter

Una vez seleccionado Cloud Datacenter origen, haga click en el botón *Gestionar Cloud Datacenter* para acceder al portal de VMware Cloud Director. Si no recuerda las credenciales de acceso, puede consultarlas haciendo click en el botón *Mostrar datos de acceso* en esta misma sección.

| Cloud Hosting                     |                                                              |                                                                  |                                   |
|-----------------------------------|--------------------------------------------------------------|------------------------------------------------------------------|-----------------------------------|
| C id_cliente.5.vdc                | Cloud Datacenter 5                                           | Gestion Cloud Datacenter                                         |                                   |
|                                   |                                                              |                                                                  | x Ver listado completo de product |
| Gestión Estadísticas Ampliaciones |                                                              |                                                                  |                                   |
| 🖷 Gestión                         |                                                              |                                                                  |                                   |
| Gestionar Cloud<br>Datacenter     | Gestiona tu infraestructura Cloud. Crea y gestiona servidore | es y redes virtuales, accede a la consola de sistemas operativos |                                   |
| Restablecer contraseña            | () Restablezca la contraseña del usuario                     |                                                                  |                                   |
| Mostrar datos de                  | Usuario 1212121                                              |                                                                  |                                   |
| acceso                            | Contraseña                                                   |                                                                  |                                   |

Figura 3.3 – Gestión de Cloud Datacenter

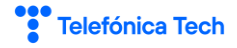

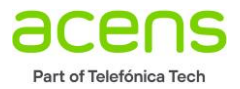

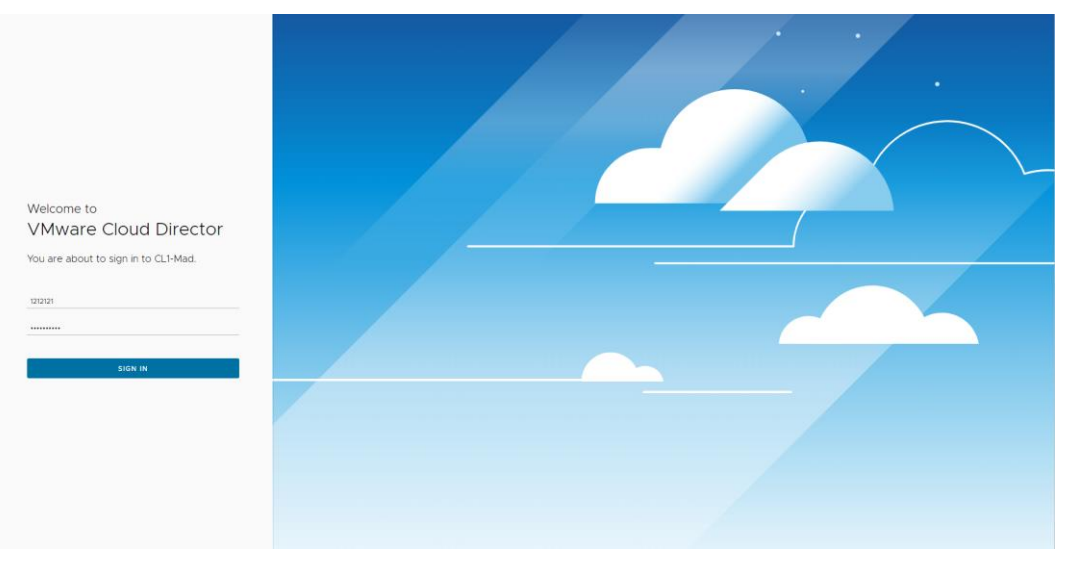

Figura 3.4 – Portal de acceso a VMware Cloud Director

# 4 Configuración de réplicas

## 4.1 Presentación del escenario de réplica

Este manual detalla la configuración del servicio DRaaS en un escenario **Cloud-to-Cloud** en el cual se realiza la réplica de máquinas virtuales alojadas en el Cloud DataCenter de Madrid al Cloud DataCenter alojado en Barcelona. El objetivo es disponer de una réplica de las MVs alojadas en origen (Madrid) para llegado el caso poder hacer failover en el entorno de destino levantando el entorno en el site de Barcelona.

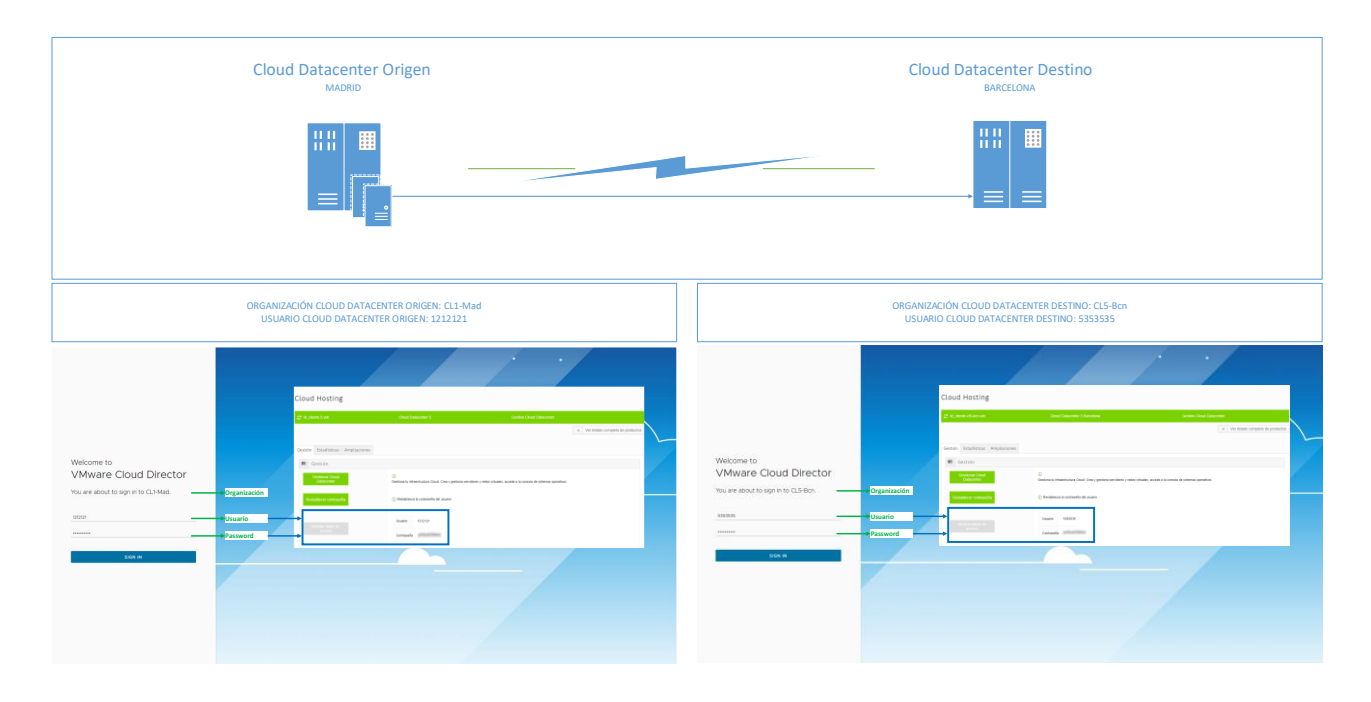

Figura 4.1 - Presentación alto nivel del escenario

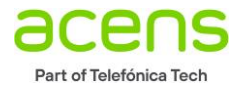

Dentro de este escenario, es importante tener configuradas las redes en cada uno de los Cloud Datacenter origen y destino. En caso de tener dudas sobre la configuración de las redes, póngase en contacto con nosotros a través de alguno de los medios detallados en el apartado *9 Canales de atención*.

## 4.2 Creación de la réplica

Dado el escenario presentado en la

*Figura* 4.1, acceda al panel de configuración de Cloud Datacenter origen (Madrid) y diríjase a la opción *More* → *Availability (CL1 VDC)* del menú de navegación principal.

| vmw VMware Cloud                                    | d Director Data Centers   | Applications Networking | Libraries Administration                | Monitor More 🗸                      |                |                | Q 0~         | 1212121<br>Organization Administrator |
|-----------------------------------------------------|---------------------------|-------------------------|-----------------------------------------|-------------------------------------|----------------|----------------|--------------|---------------------------------------|
| Virtual Data Center                                 |                           |                         |                                         | Setup DR and Migra                  | ation          |                |              |                                       |
| Environment                                         | 🖧 Organizations: 1        | Virtual Data Centers: 1 | Running Applications                    | Availabiliity (CL1-VD<br>麗 vApps: 0 | Used Resources | 题 Memory: 0 MB |              | Storage: 161 GB                       |
|                                                     |                           |                         |                                         |                                     |                | -              | Find by Name |                                       |
| △ CL1-Mad<br>CL1-Mad Ø w                            | ww.cloudavanzado.com      |                         |                                         |                                     |                |                |              |                                       |
| Applications<br>1<br>vApps<br>O of 1<br>Running VMs | O MHz<br>20 GHz allocated | 0 MB<br>30 08 allocated | Storage<br>161.4 GB<br>500 08 allocated |                                     |                |                |              |                                       |
|                                                     |                           |                         |                                         |                                     |                |                |              |                                       |
|                                                     |                           |                         |                                         |                                     |                |                |              |                                       |
|                                                     |                           |                         |                                         |                                     |                |                |              |                                       |
|                                                     |                           |                         |                                         |                                     |                |                |              |                                       |
|                                                     |                           |                         |                                         |                                     |                |                |              |                                       |
|                                                     |                           |                         |                                         |                                     |                |                |              |                                       |

Figura 4.2 – VMware Cloud Director. Acceso a configuración DRaaS desde Cloud Datacenter origen

En el menú izquierdo, seleccione *Outgoing Replications*. A continuación, despliegue *ALL ACTIONS* y seleccione *New protection*.

| VMware Cloud Director                                                    | Data Centers Applications | Networking Libraries Admin                              | istration Monitor More 🗸                         | Q                                         |
|--------------------------------------------------------------------------|---------------------------|---------------------------------------------------------|--------------------------------------------------|-------------------------------------------|
| CL1-Mad@CL1-VDC Incoming Replications Cutgoing Replications              | Outgoing Replications     | ALL ACTIONS Y                                           | Shee deal<br>BYARUS TOPOLOOY INSTANCES RESOURCE  | Destination site<br>CL3+VDC → Strapp @ VM |
| Replication Tasks     Recovery Plans                                     | □ vApp / VM               | v     1       G     New migration                       | Recovery state Replication type v Overall health | Last changed                              |
| <ul> <li>Deer Sites</li> <li>L2 Stretch</li> </ul>                       |                           | Settings<br>Replication settings<br>C. Network settings |                                                  |                                           |
| <ul> <li>Events and Notifications</li> <li>Required Resources</li> </ul> |                           | Disk settings     Change storage policy                 |                                                  |                                           |
| () About                                                                 |                           | Instances<br>Ø Sync                                     |                                                  |                                           |
|                                                                          |                           | 0 Pause                                                 | <b>9</b>                                         |                                           |
|                                                                          |                           | Recovery<br>C: Migrate<br>Ø Failover<br>© Test          | No replications are configured                   |                                           |
|                                                                          |                           |                                                         |                                                  |                                           |
|                                                                          |                           |                                                         |                                                  |                                           |
|                                                                          | DESELECT ALL RESET COLU   | MNS                                                     |                                                  | items per page 20 👃 0 - 0 of 0 results    |
|                                                                          |                           |                                                         |                                                  |                                           |

Figura 4.3 – Entrada a Asistente de nueva réplica saliente

Se abre un asistente para la configuración:

- 1. Cloud vApps and VMs:
  - **Destination Site**: de las opciones desplegadas, seleccione en este caso *CL5-BCN-VDC* que es donde se quiere crear la réplica (entorno de Cloud Datacenter en Barcelona).

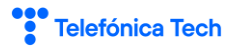

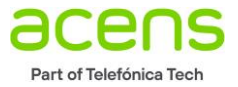

| Cloud vApps and VMs                            | Destination Site                                   | SELECT SITE Y                     |           |           |                       | EXPAND | ALL 🔠 V      | APP 🔂 VM | MOR |
|------------------------------------------------|----------------------------------------------------|-----------------------------------|-----------|-----------|-----------------------|--------|--------------|----------|-----|
| Destination VDC and Storage policy<br>Settings | vApp / VM           >         B <sup>±</sup> CL1-W | CL5-BCN-VDC<br>CL3-VDC<br>CL1-VDC | Encrypted | CPUs<br>4 | <b>Memory</b><br>4096 |        | <b>VDC т</b> | State    |     |
| Ready to complete                              |                                                    |                                   |           |           |                       |        |              |          |     |
|                                                |                                                    |                                   |           |           |                       |        |              |          |     |
|                                                |                                                    |                                   |           |           |                       |        |              |          |     |
|                                                |                                                    |                                   |           |           |                       |        |              |          |     |
|                                                |                                                    |                                   |           |           |                       |        |              |          |     |

Figura 4.4 – Asistente Nueva réplica saliente. vApps y MVs de nube. Selección de site de destino

Al seleccionar el Sitio de destino, Barcelona en este caso, si no se ha autenticado previamente en el Cloud Director del Cloud Datacenter destino, se le solicitarán las credenciales de acceso. Tenga en cuenta la convención de nombres utilizada para componer el Nombre de usuario:

### usuario@organización\_destino

En el escenario que sirve de base al manual:

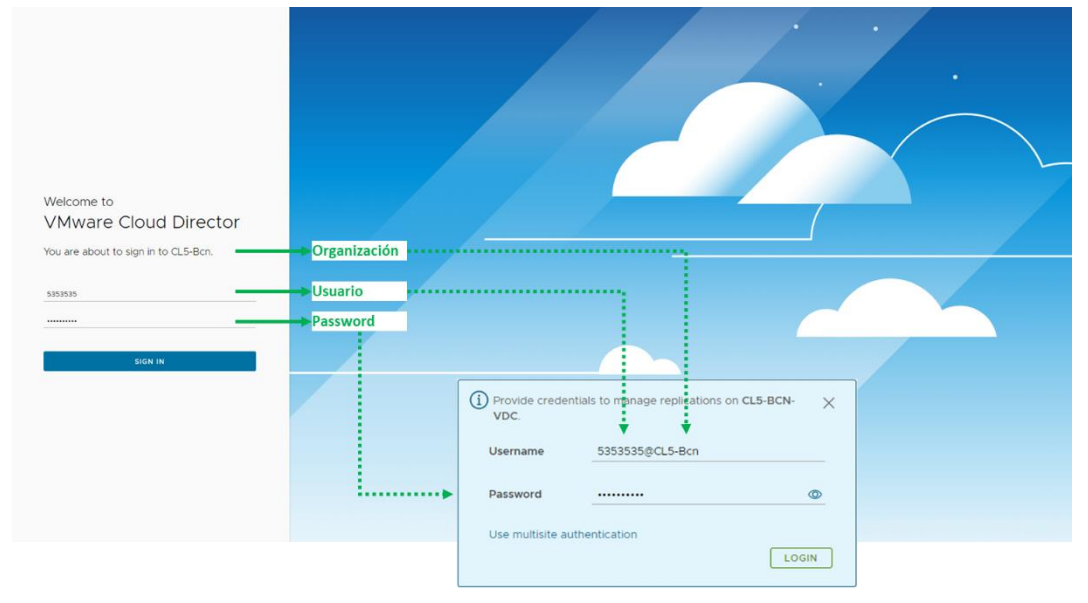

Figura 4.5 – Credenciales de acceso. Convención de nombres

Para la autenticación de la réplica, por defecto se crearán usuarios específicos con formato **vcav.**<**organización\_destino>** que puede consultar en la sección Administración -> Usuarios del sitio destino. Recuerde que el formato de nombre de usuario debe seguir el patrón de vcav.<organización\_destino>@<organización\_destino> tal como se indicaba en el párrafo anterior.

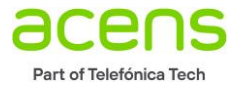

Una vez autenticado en Cloud Datacenter destino, se vuelve al asistente para la creación de nueva réplica saliente.

• VAPP: seleccione la vApp o la/las máquinas virtuales que quiera replicar activando los cuadros de selección necesarios como se muestra a continuación.

| New Outgoing Replication | Cloud vApps and VM             | 5             |             |               | ×                         |
|--------------------------|--------------------------------|---------------|-------------|---------------|---------------------------|
| 1 Cloud vApps and VMs    | Destination Site CL5-BCN-VDC ~ | ]             |             | EXPAND ALL    | MORE Y                    |
|                          | vApp / VM                      | T Encrypted   | CPUs Memory | VDC           | T State T                 |
|                          | > # CL1-Win-Demo_vcav          | (1 VMs) 🌒 N/A | 4 4096      | CL1-Mad       | \Lambda 1 Suspended       |
|                          | V VApp-Madrid                  | (1 VMs) N/A   | 1 1024      | CL1-Mad       | ⊘ Ready                   |
| 4 Ready to complete      | Madrid                         | N/A           | 1 1024      | CL1-Mad       | ⊘ Ready                   |
|                          |                                |               |             |               |                           |
|                          | 1VMs DESELECT ALL              |               |             | Items per pag | e 20 V 1 - 2 of 2 results |
|                          |                                |               |             |               | CANCEL NEXT               |

Figura 4.6 – Asistente Nueva réplica saliente. vApps y MVs de nube. Selección de vApps y MV a replicar

 Destination VDC and Storage policy: muestra la información del Cloud Datacenter destino y permite seleccionar la ubicación de la política de almacenamiento para las máquinas virtuales replicadas. Las políticas de almacenamiento disponibles serán las que estén disponibles en el Cloud Datacenter destino.

| New Outgoing Replication             | Des             | stination VDC and Storage                                                    | polic   | У         |               |           |               |                           |               | ×                            |
|--------------------------------------|-----------------|------------------------------------------------------------------------------|---------|-----------|---------------|-----------|---------------|---------------------------|---------------|------------------------------|
| 1 Cloud vApps and VMs                | Select          | act a virtual data center from CL5-BCN-VDC to be used as replication target: |         |           |               |           |               |                           |               |                              |
| 2 Destination VDC and Storage policy |                 | Name Y Used CPU Used Used Used VMs Quota Or re                               |         |           |               |           |               |                           |               |                              |
|                                      | 0               | CL5_Bcn                                                                      | 0       | м         | 1.00 GB       | 141.44 GB | 3             | 1                         | 00            | 1                            |
| 4 Ready to complete                  | Imms per page 2 |                                                                              |         |           |               |           | page 20       | →<br>√ 1 - 1 of 1 results |               |                              |
|                                      | Selec           | t the new storage policy placement for th                                    | ne reco | vered VMs | 0             |           |               |                           |               |                              |
|                                      | 0               | Name<br>CL5-Storage-Standard-Policy-Raid6                                    | T       | No        | on capability | Us<br>14  | ed<br>I.44 GB |                           | T Limit 500.0 | 0 GB                         |
|                                      |                 |                                                                              |         |           |               |           |               | Items ner                 | ANCEL         | 1-1 of fraculte<br>BACK NEXT |

Figura 4.7 – Asistente Nueva réplica saliente. Selección de VDC destino y política de almacenamiento

- 3. Settings:
  - Use SLA Profile: seleccione el número de replicaciones por periodo de las opciones que se le presentan, que dependerán del Plan de Réplica contratado.

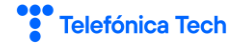

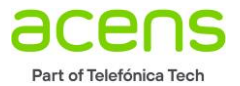

- Exclude disks: si se activa permite seleccionar qué discos de los existentes en las máquinas virtuales origen incluir en la réplica en destino. Se recomienda dejar desactivado para asegurar que todo se replica.
- Configure Seed VMs: si se activa permite seleccionar una copia anterior existente en destino como base para la creación de la réplica, reduciéndose el tráfico y el tiempo en el proceso de réplica. Se recomienda dejar desactivado, opción por defecto.

| New Outgoing Replication             | Settings                                                                                                    | × |
|--------------------------------------|----------------------------------------------------------------------------------------------------|---|
| 1 Cloud vApps and VMs                | Use SLA profile     Policy 'CLSBCN-Policy-OI-Clientes' does not allow custom settings                                                                                                    |   |
| 2 Destination VDC and Storage policy | CL5BCN-SLA-Replica-1 CL5BCN-SLA-Replica-12 CL5BCN-SLA-Replica-3                                                                                                    |   |
| 3 Settings                           | Tarriet PPO In Tarriet PPO 3h                                                                                                    |   |
| 4 Ready to complete                  | Compression Deactivated Compression Deactivated Compression Deactivated                                                                                                    |   |
|                                      | Oulescing Activated Oulescing Activated Oulescing Activated                                                                                                    |   |
|                                      | Retention 24 instances spread Retention 4 instances spread 1 Retention 24 instances spread                                                                                                    |   |
|                                      | Sync time No delay Sync time No delay Sync time No delay                                                                                                    |   |
|                                      | CL5BCN-SLA-Replica-6<br>Target RPO 6h<br>compression Deactivated<br>Quiescing Activated                                                                                                    |   |
|                                      | ketention 20 instances spread<br>Sync time No delay                                                                                                    |   |
|                                      | VDC VM placement policy  Select                                                                                                    |   |
|                                      | Exclude disks  Exclude disks Save disk space on the target site by excluding disks that are not necessary.  Configure Seed VMs  Use an older copy of the protected VMs on the target site to reduce the data traffic. |   |
|                                      | CANCEL BACK NEXT                                                                                                    |   |

Figura 4.8 – Asistente Nueva réplica saliente. Apartado Configuración

4. **Ready to complete**: se muestra un resumen de la configuración. Compruebe que la configuración es correcta, corríjala navegando hacia atrás en el asistente o finalice el proceso haciendo click en *Finish*.

Figura 4.9 – Asistente Nueva réplica saliente. Apartado Listo para completar

En este momento comienza la protección, mostrándose en progreso en el campo *Last changed* e indicando • Rojo en el campo *Overall health*. Al finalizar la operación si el proceso de creación ha finalizado con éxito el campo se muestra en • Verde. En caso de que no se finalice correctamente revise las opciones de

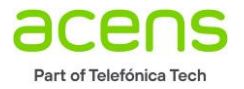

configuración seleccionadas y en caso de duda póngase en contacto con nosotros a través de alguno de los medios detallados en el apartado *9 Canales de atención*.

| vmw VMware Cloud Director                                                          | Data Centers Applications Networking Libraries Administration Monitor More v                                                         |
|------------------------------------------------------------------------------------|----------------------------------------------------------------------------------------------------|
| <ul> <li>⊘ CL1-Mad@CL1-VDC</li> <li>         Incoming Replications     </li> </ul> | Outgoing Replications                                                                                                    |
| Coutgoing Replications  Replication Tasks  Recovery Plans                          | vkgp / Mk         v         RA.portie         BPO         Recovery state         Replosition type         v         Overall baselity |
| <ul> <li>Peer Sites</li> <li>L2 Stretch</li> </ul>                                 | 🗌 🗸 👔 Vage-Maorra 👔 Lusau-ri-suk-vegorus-i U/in net started V Doud Intection 🛡 Oreen 104/2022, 10-40-46 AM                           |
| C Events and Notifications  Required Resources  About                              |                                                                                                    |
|                                                                                    |                                                                                                    |
|                                                                                    | DESELECT ALL RESET COLUMNS Rems pripage 30 , 1-1 of treads                                                                           |

Figura 4.10 – Nueva réplica saliente creada.

## 4.3 Comprobación de la réplica desde destino

Para comprobar el estado de la réplica desde destino, conéctese a través de Panel de Cliente a Cloud Datacenter destino (Barcelona):

| Cloud Hosting                     |                                                                               |                                                       |
|-----------------------------------|-------------------------------------------------------------------------------|-------------------------------------------------------|
| ₽ id_cliente-cl5-bcn.vdc          | Cloud Datacenter 5 Barcelona                                                  | Gestion Cloud Datacenter                              |
|                                   |                                                                               | « Ver listado completo de productos                   |
| Gestión Estadísticas Ampliaciones |                                                                               |                                                       |
| 🚥 Gestión                         |                                                                               |                                                       |
| Gestionar Cloud<br>Datacenter     | ①<br>Gestiona tu infraestructura Cloud. Crea y gestiona servidores y redes vi | irtuales, accede a la consola de sistemas operativos. |
| Restablecer contraseña            | () Restablezca la contraseña del usuario                                      |                                                       |
| Móstrar datos de                  | Usuario 5353535                                                               |                                                       |
| acceso                            | Contraseña                                                                    |                                                       |

Figura 4.11 – Acceso a VDC destino para gestionar réplica

Desde el site destino, la réplica creada se verá como Réplica entrante. Para acceder a la misma, navegue en el menú principal hasta la opción *More*  $\rightarrow$  *Availability (CL5-BCN-VDC)*.

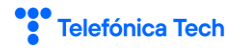

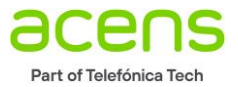

| vmw VMware Clo                                                                     | oud Director Data Centers                                  | Applications Networking         | Libraries Administration                 | Monitor More ~  |                |                | Q @v 5353535<br>Organization Administrator |
|------------------------------------------------------------------------------------|------------------------------------------------------------|---------------------------------|------------------------------------------|-----------------|----------------|----------------|--------------------------------------------|
| Virtual Data Cent                                                                  | ter                                                        |                                 |                                          | Availability (C | CL5-BCN-VDC)   |                |                                            |
| Environment<br>Sites: 1                                                            | & Organizations: 1                                         | 🛆 Virtual Data Centers: 1       | Running Applications                     | 麗 vApps: 1      | Used Resources | I Memory: 1 GB | Storage: 142 GB                            |
| Cà CL5_BCn @<br>@ CL5-BCn @<br>Applications<br>3<br>vages<br>1 of 3<br>Renting VMs | bont.cloudavanzado.com<br>CPU<br>0 MHz<br>20 Gre alicoated | Memory<br>1 GB<br>20 08 absated | Storage<br>(142.44 GB)<br>500 08 abcanet |                 |                |                | Find by Name                               |
|                                                                                    |                                                            |                                 |                                          |                 |                |                |                                            |

Figura 4.12 – VMware Cloud Director. Acceso a configuración DRaaS desde Cloud Datacenter destino

Dado que la réplica saliente configurada en origen se verá como réplica entrante en destino, navegue hasta réplicas entrantes a través del menú izquierdo.

| CL5-BcngCL5-BCN-VDC         | Incoming Peolication                                                                                                    | -                                                                                                    |                                                                    |                                                                     |                          |                                                                           |                                                                                                   |
|-----------------------------|----------------------------------------------------------------------------------------------------|----------------------------------------------------------------------------------------------------|--------------------------------------------------------------------|---------------------------------------------------------------------|--------------------------|---------------------------------------------------------------------------|---------------------------------------------------------------------------------------------------|
| Incoming Replications       | incoming replication.                                                                                                    |                                                                                                    |                                                                    |                                                                     | Show details             |                                                                           | Source site Grouping                                                                              |
| Outgoing Replications       | 0004                                                                                                    | ALL ACTIONS *                                                                                                    |                                                                    |                                                                     | STATUS TOPOLOGY INST.    | ANCES RESOURCES                                                           | ALL - EVAPP BVM                                                                                   |
| Replication Tasks           | (C)                                                                                                    |                                                                                                    | 200                                                                |                                                                     | Destination from         |                                                                           | 1.11111                                                                                           |
| Recovery Plans              | Septron Madrid                                                                                                    | CLSBCN-SLA-Replica-1                                                                                                    | (C 15                                                              | Not started                                                         | Cloud Protection         | Green                                                                     | 10/4/2022 10:40:46 AM                                                                             |
| Peer Sites                  | 億 VM1_Madrid                                                                                                    | CLSBCN-SLA-Replica-1                                                                                                    | 10 th                                                              | Not started                                                         | O Cloud Protection       | Green                                                                     | 10/4/2022, 10.40.46 AM                                                                            |
| L2 Stretch                  | > 🛞 Windowst                                                                                                    | CL5BCN-SLA-Replica-1                                                                                                    | C Th                                                               | Not started                                                         | On-Premise Protection    | n 🔮 Green                                                                 | 10/3/2022, 2:30:36 PM                                                                             |
| Events and Notifications    |                                                                                                    |                                                                                                    |                                                                    |                                                                     |                          |                                                                           |                                                                                                   |
|                             |                                                                                                    |                                                                                                    |                                                                    |                                                                     |                          |                                                                           |                                                                                                   |
| Required Resources          |                                                                                                    |                                                                                                    |                                                                    |                                                                     |                          |                                                                           |                                                                                                   |
| Required Resources About    |                                                                                                    |                                                                                                    |                                                                    |                                                                     |                          |                                                                           |                                                                                                   |
| Required Resources<br>About | DESELECT ALL                                                                                                    | RESET COLUMNS                                                                                                    |                                                                    |                                                                     |                          |                                                                           | ttems per page 20 👾 1 - 2 of 2 resu                                                               |
| Required Resources          | C Deselect ALL                                                                                                    | RESET COLUMNS<br>Taska<br>(1 VM)                                                                                                    | CL1-VDC Source                                                     | e                                                                   | 0                        | CL5-BCN-VDC De                                                            | items per page 20 🧓 1-2 of 2 result                                                               |
| Aequired Resources          | C Details C VApp-Madrid R00                                                                                                    | RESET COLUMNS<br>② Tasks<br>③ (1 ∨M)<br>© (1 ∨M)                                                                                                    | CL1-VDC Source                                                     | e<br>M.C.I.Med                                                      | 0                        | CL5-BCN-VDC De                                                            | tensorsep 20 1-2012mid<br>Istination                                                              |
| Required Resources          | C Details  C Details  C Details  C Details  C Details  C Napp-Madrid  RPO  SLA profile                                                                                                    | eser couvers<br>Taks<br>© (1 VM).<br>© th<br>CLSECK-SLA-Replica-1                                                                                                    | CL1-VDC Source<br>Organization<br>VDC                              | e<br>장 CLI-Mad<br>및 CLI-Mad                                         |                          | CL5-BCN-VDC De<br>ganization<br>cc                                        | Remsperpage 20 J 1-2xf2 res<br>estination<br>© CL5-Scn<br>Di CL5-Scn                              |
| Required Resources          | C Detais     C Detais     C Detais     C Detais     C Detais     C Napp-Madrid     RPO     SLA profile     Retention policy                                                                                                    | Est columns<br>Tasks<br>Tasks<br>C 10 M<br>C 10<br>CL50Ch5LA-Replica-1<br>24 instances spread 1 hour apart                                                                                 | CLI-VDC Source<br>Organization<br>VDC<br>vApp                      | te<br>장 CLI-Mad<br>D CLI-Mad<br>양 VAPP-Madrid                       |                          | CL5-BCN-VDC De<br>ganization<br>>C<br>ccovery state                       | Rens par page 20 ↓ 1-2 of 2 mm<br>stimation<br>@ C.5.0.5 Bon<br>Di C.5.0.5 Bon<br>Not started     |
| Required Resources          | Desalt Instances      VApp-Madrid      RPO     SLA profile     Restion policy     Compression                                                                                                    | Est couvers<br>Tasks<br>C Tasks<br>C (1 VM)<br>C th<br>CLSICK=SLA-Replice=1<br>24 instances spread 1 hour spart<br>Deactivated                                                             | CL1-VDC Source<br>Organization<br>VDC<br>vApp<br>Replication state | 는 생 CLI-Mad<br>B CLI-Mad<br>B CLI-Mad<br>영 Vapp-Madrid<br>중 Healthy | Or<br>VC<br>Re<br>VX     | CL5-BCN-VDC De<br>ganization<br>>C<br>covery state<br># placement policy  | Renciper page 20 J 1-2 of 3 mm<br>estimation<br>© C.5-Bon<br>Not started<br>Note                  |
| Required Resources          | Competence     Competence     C     | ESET COLUMNS<br>Tasks<br>C (1 VM)<br>C 1h<br>CLSBCN-SLAReplica-1<br>24 Ristances spread hour apart<br>Deachated<br>Activated                                                               | CL1-VDC Source<br>Organization<br>VDC<br>vApp<br>Replication state | e<br>생 CL3-Mad<br>ఐ CL3-Mad<br>ఐ로 VApp-Madrid<br>ⓒ Healthy          |                          | CLS-BCN-VDC De<br>ganization<br>>C<br>icovery state<br># placement policy | Rene par page 20 J 1-2 of 3 ms<br>stination<br>© CL5-Bon<br>Di CL5_CL5-Bon<br>Not started<br>None |
| Required Resources          | Conserved and a conserved and a conserved and | ESET COLUMNS<br>Tasks<br>Tasks<br>CLSBCN-SLA-Replica-1<br>24 instances spread Thour apart<br>Descharted<br>Activated<br>CLS5-Storage-Standard-Policy-Raids                                 | CL1-VDC Source<br>Organization<br>VDC<br>vApp<br>Replication state | e<br>Ø CLI-Mad<br>Ø vApp-Madrid<br>Ø Healthy                        | © Con<br>Vic<br>Re<br>Vb | CL5+BCN-VDC De<br>ganization<br>>C<br>covery state<br># placement policy  | nems per page 20 ↓ 1-2 of 3 mm<br>stimation                                                       |
| Required Resources          | Constant of the second second se     | ESET COLUMNS<br>Tasks<br>Tasks<br>© In<br>CLSICN-SLA-Replica-1<br>24 instances spread Thour apart<br>Deactivated<br>Activated<br>Activated<br>CLS-Storage Standard-Policy-Raids<br>© Green | CLI-VDC Source<br>Organization<br>VDC<br>VApp<br>Replication state | 은<br>전 CL3 Mad<br>한 CL3 Mad<br>한 VAPP Madrid<br>한 Healthy           | Con<br>VI<br>Re<br>VS    | CLS-BCN-VDC De<br>ganization<br>>c<br>reovery state<br># placement policy | Remper page 20 J 1-2 of 3 m<br>stination<br>© CL5-Bon<br>Not shared<br>None                       |

Figura 4.13 – Comprobación de réplica entrante en destino

Tenga en cuenta que en Cloud Datacenter destino, las máquinas virtuales no aparecerán en la sección de Máquinas virtuales de destino hasta que no se realice una acción de **Test** o **Failover**.

## 5 Test

La acción **Test** permite comprobar que se puede conmutar a la réplica creada en destino simulando la caída de las máquinas en origen, manteniendo la consistencia durante el proceso. Posteriormente se puede realizar un **Test Cleanup** para que la sincronización vuelva a ejecutarse.

<u>Durante el proceso de Test no se replican los cambios</u>, ya que las máquinas se levantan en destino en modo lectura, aunque pueden reiniciarse y sufrir cambios en disco. Al ejecutar **Test Cleanup**, la réplica continúa desde el momento en que se lanzó la acción **Test**.

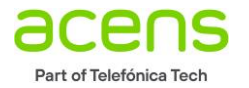

Como se ha comentado en el apartado 4.3 Comprobación de la réplica desde destino, las máquinas virtuales procedentes de la réplica no son visibles en destino hasta que no se realiza una acción de **Test** o **Failover**, por lo que es importante comprobar que los recursos en destino son suficientes antes de ejecutar cualquiera de las acciones mencionadas:

- vCPU disponibles ≥ vCPUs de MV a migrar
- RAM disponible ≥ RAM de MV a migrar
- Almacenamiento disponible = 2x almacenamiento MV a migrar.

## 5.1 Ejecutar Test

Entre en el Portal de Cloud Director origen y seleccione dentro de réplicas salientes la MV/vApp cuya réplica ha sido creada siguiendo los pasos del apartado *4.2 Creación de la réplica*. A continuación, despliegue **ALL ACTIONS** y seleccione *Test*.

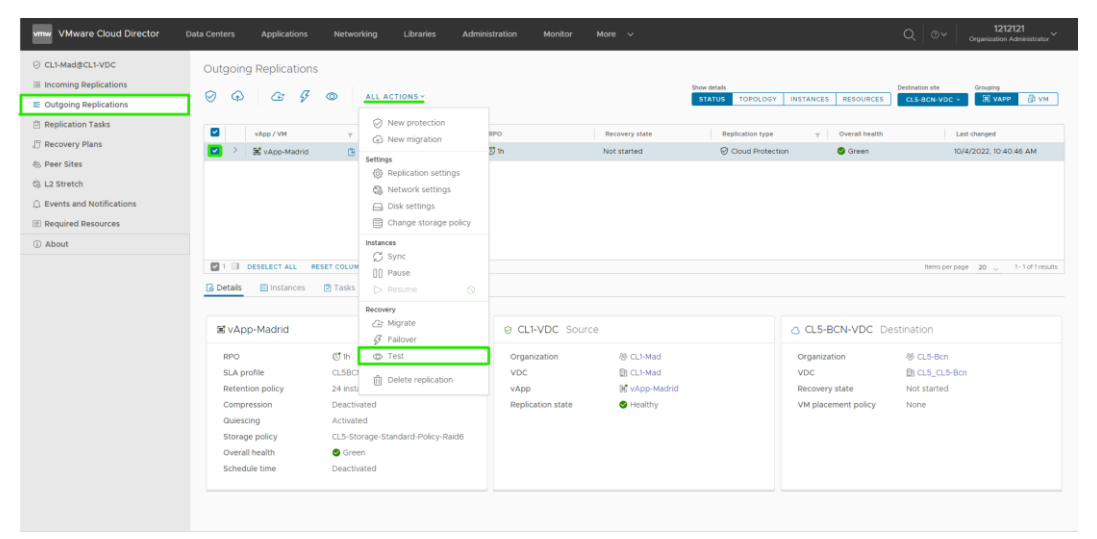

Figura 5.1 – Probar réplica saliente. Test

Se abre un asistente para la realización de la prueba.

1. **Recovery Settings**: en este apartado se puede elegir si encender las vApps recuperadas y aplicar la configuración de red preconfigurada en *Failover* o dirigir a una red específica en Cloud Datacenter destino. En este ejemplo, se procede a conectar todas las máquinas virtuales a una red de las ya configuradas en Cloud Director destino.

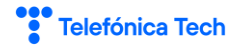

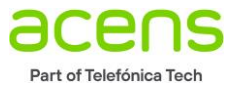

| Test                | Recovery Settings ×                                                                                            |
|---------------------|----------------------------------------------------------------------------------------------------|
| 1 Recovery Settings | Select configuration for the recovered VMs                                                                     |
| 2 Recovery Instance | Power on recovered vApps                                                                                       |
| 3 Ready To Complete | Network Settings Apply preconfigured network settings on failover Connect all VMs to network Net_CL5_Demo_vcav |
|                     | CANCEL NEXT                                                                                                    |

Figura 5.2 – Asistente Test. Configuración de recuperación

2. **Recovery Instance**: permite seleccionar si se quiere hacer la recuperación en el último estado sincronizado de la MV o sobre un estado anterior en el tiempo. En este caso, se realiza la prueba sobre el estado actual.

| Test                | Recovery Instance ×                        |  |  |  |  |  |  |  |  |  |
|---------------------|--------------------------------------------|--|--|--|--|--|--|--|--|--|
| 1 Recovery Settings | Select recovery point in time.             |  |  |  |  |  |  |  |  |  |
| 2 Recovery Instance | Synchronize all VMs to their current state |  |  |  |  |  |  |  |  |  |
| 2 Recovery instance | Manualiy select existing instance          |  |  |  |  |  |  |  |  |  |
| 3 Ready To Complete | @ VM1_Madrid                               |  |  |  |  |  |  |  |  |  |
|                     | 10/4/2022, 10:4120 AM                      |  |  |  |  |  |  |  |  |  |
|                     | CANCEL BACK NEXT                           |  |  |  |  |  |  |  |  |  |

Figura 5.3 – Asistente Test. Instancia de recuperación

3. **Ready to Complete**: se muestra el resumen de los parámetros seleccionados para la prueba. Compruebe que la configuración es correcta, corríjala navegando hacia atrás en el asistente o finalice el proceso haciendo click en *Finish*.

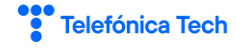

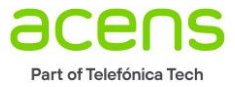

| Т | est                 | Ready To Complete                               |                   |        |      |        |  |  |  |  |  |  |
|---|---------------------|-------------------------------------------------|-------------------|--------|------|--------|--|--|--|--|--|--|
| I | 1 Recovery Settings | Verify the selected settings before proceeding: |                   |        |      |        |  |  |  |  |  |  |
|   | 2 Recovery Instance | Recovered vApps                                 | 🗷 vApp-Madrid     |        |      |        |  |  |  |  |  |  |
|   |                     | Recovery site                                   | CL5-BCN-VDC       |        |      |        |  |  |  |  |  |  |
|   | 3 Ready To Complete | Recovery network                                | Net_CL5_Demo_vcav |        |      |        |  |  |  |  |  |  |
|   |                     | Synchronize VM changes                          | Latest            |        |      |        |  |  |  |  |  |  |
|   |                     | Power on recovered vApps                        | Activated         |        |      |        |  |  |  |  |  |  |
|   |                     |                                                 |                   |        |      |        |  |  |  |  |  |  |
|   |                     |                                                 |                   |        |      |        |  |  |  |  |  |  |
|   |                     |                                                 |                   |        |      |        |  |  |  |  |  |  |
|   |                     |                                                 |                   |        |      |        |  |  |  |  |  |  |
|   |                     |                                                 |                   |        |      |        |  |  |  |  |  |  |
|   |                     |                                                 |                   |        |      |        |  |  |  |  |  |  |
|   |                     |                                                 |                   |        |      |        |  |  |  |  |  |  |
|   |                     |                                                 |                   |        |      |        |  |  |  |  |  |  |
|   |                     |                                                 |                   |        |      |        |  |  |  |  |  |  |
|   |                     |                                                 |                   |        |      |        |  |  |  |  |  |  |
|   |                     |                                                 |                   | CANCEL | ВАСК | FINISH |  |  |  |  |  |  |
|   |                     |                                                 |                   |        |      |        |  |  |  |  |  |  |

Figura 5.4 – Asistente Test. Listo para completar

En el campo *Last changed* se muestra el progreso. Al finalizar, es importante comprobar que todos los indicadores están en • Verde y que en el campo *Overall health* aparece *Test image ready*.

| vmw VMware Cloud Director  | Data Centers Applications                                                                              | Networking Libraries Admir                                                                                                    | nistration Monitor                               | More 🗸                                               |                                     |                                                         | Q © Y Crganization Administrator                                            |
|----------------------------|----------------------------------------------------------------------------------------------------|----------------------------------------------------------------------------------------------------|--------------------------------------------------|------------------------------------------------------|-------------------------------------|---------------------------------------------------------|-----------------------------------------------------------------------------|
| O CL1-Mad@CL1-VDC          | Outgoing Replication                                                                                   | s                                                                                                    |                                                  |                                                      |                                     |                                                         |                                                                             |
| Incoming Replications      | 0000                                                                                                   |                                                                                                    |                                                  |                                                      | Show details                        |                                                         | Destination site Grouping                                                   |
| Outgoing Replications      | S O G A                                                                                                | ALL ACTIONS V                                                                                                    |                                                  |                                                      | STATUS TOPOLOGY INSTAN              | CES RESOURCES                                           | CLS-BCN-VDC - 🖹 VAPP 💮 VM                                                   |
| Replication Tasks          | Inter (194                                                                                             | - PLA scalin                                                                                                    | 880                                              | Becouvery state                                      | Residention type                    | Outral health                                           | Last channel                                                                |
| 🕒 Recovery Plans           |                                                                                                    | CLSRCN-SLA-Replica-1                                                                                                    | 6 <b>0</b> 15                                    | Test image ready                                     | Cloud Protection                    | Green                                                   | 10/4/2022 11:01:05 AM                                                       |
| 45 Peer Sites              | @ VM1_Madrid                                                                                           | CL5BCN-SLA-Replica-1                                                                                                    | C 1h                                             | S Test image ready                                   | Cloud Protection                    | S Green                                                 | 10/4/2022, 11:01:05 AM                                                      |
| 🖏 L2 Stretch               |                                                                                                    |                                                                                                    |                                                  |                                                      |                                     |                                                         |                                                                             |
| D Events and Notifications |                                                                                                    |                                                                                                    |                                                  |                                                      |                                     |                                                         |                                                                             |
| Required Resources         |                                                                                                    |                                                                                                    |                                                  |                                                      |                                     |                                                         |                                                                             |
| (i) About                  |                                                                                                    |                                                                                                    |                                                  |                                                      |                                     |                                                         |                                                                             |
|                            | Details instances                                                                                      | Tasks                                                                                                    | R (11)/DC Source                                 |                                                      | 0.0                                 | 5.BONLVDC D                                             | actination                                                                  |
|                            | as vapp-madrid                                                                                         | E (1 VM)                                                                                                    | G CLI-VDC Source                                 | e                                                    | 84                                  | S-BCIN-VDC DE                                           | estination                                                                  |
|                            | RPO<br>SLA profile<br>Retention policy<br>Compression<br>Guiescing<br>Storage policy<br>Overall health | C th<br>CLBCN-SLA.Replica-1<br>24 instances spread 1 hour apart<br>Deactivated<br>Activated<br>CL5-Storage-Standard-Policy-Raid6<br>Crean<br>Deactivated | Organization<br>VDC<br>vApp<br>Replication state | 생 CL1-Mad<br>말 CL1-Mad<br>와 vApp-Madrid<br>ⓒ Healthy | Orga<br>VDC<br>Reco<br>Reco<br>VM p | nization<br>very state<br>vered vApp<br>lacement policy | (8) CL5-Bon<br>■ CL5_CL5-Bon<br>● Test image ready<br>■ vApp-Madrid<br>None |

Figura 5.5 – Resultado Test

Entrando en el VDC destino, comprobamos que ahora sí aparece la MV replicada desde el VDC origen después de ejecutar *Test*.

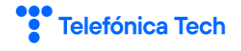

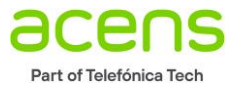

| vmw VMware Cloud Dire    | ector Data Centers Applications Networking Libraries Administration Monitor More 🗸                                                                                                    | Q, ⊕ ✓ 5353535<br>Organization Administrator ✓ |
|--------------------------|----------------------------------------------------------------------------------------------------|------------------------------------------------|
| All Virtual data centers | Site: bcnt.cloudavanzado.com Organization: CL5-Bcn Data center: CL5_CL5-Bcn                                                                                                    |                                                |
| 4                        | ×                                                                                                    |                                                |
| Compute                  | <ul> <li>Virtual Machines</li> </ul>                                                                                                    | 88 =                                           |
| Virtual Machines         | Find by: Name V ADVANCED FILTERING                                                                                                    | Sort by: Creation Date 🛛 🗸 🖕                   |
| Affinity Rules           | 3 Virtual Machines Expired No X Clear all filters                                                                                                    |                                                |
| Networking               |                                                                                                    |                                                |
| Networks                 | NEW VM                                                                                                    | Multiselect                                    |
| Edges                    | VM1_Madrid CL1-Win-Demo_vcav02 BCN_Win_Test_Vcav01                                                                                                    |                                                |
| Storage                  | Powered on Suspended Suspended                                                                                                    |                                                |
| Named Disks              | VM Catale     VM Catale     VM Catale |                                                |
| Storage Policies         | Owner On         1004/2021         D1022 AM         Owner On         0072/2022         D1032 AM         Owner On         0072/2022         D1032 AM           Owner envolves         Owner envolves         Owner on owner         Owner owner         Owner         Owner <td></td>                                                                                                    |                                                |
| Settings                 | vicp vicp Madrid (1) vicp CL1WinDemo_xcar02 vicp BCN_Win_Test_Voxv<br>v 05 Ubwrid Una (464t) 05 Microant Windows Server 201. 05 Microant Windows Server 201.                                                                                                    |                                                |
| General                  |                                                                                                    |                                                |
| Metadata                 | OPUs         Storage         Memory         Networks         OPUs         Storage         Memory         Networks           1         268.p         168         0         4         54.08.p         4.08         p         4         54.08.p         4.08         p                                                                                                    |                                                |
| Sharing                  | BADOES BADOES BADOES                                                                                                    |                                                |
| Kubernetes Policies      | ACTIONS & DETAILS ACTIONS & DETAILS ACTIONS & DETAILS                                                                                                    |                                                |
|                          |                                                                                                    |                                                |
|                          |                                                                                                    |                                                |
|                          |                                                                                                    |                                                |
|                          |                                                                                                    |                                                |
|                          |                                                                                                    |                                                |
|                          |                                                                                                    | 3 Virtual Machines                             |
|                          |                                                                                                    |                                                |

Figura 5.6 – Máquina replicada en destino

En la MV levantada en destino, haga las comprobaciones pertinentes para garantizar que, cuando se haga un failover desde la MV origen, levantará bien en destino. (acceso, integridad y conectividad)

| vmw VMware Cloud D                                                                                                    | lirecto | r Data Centers                                                                                                    | Applications    | Networking I     |                 |                      |                    |         |            |                     | 5353535<br>Organization Administrator |
|----------------------------------------------------------------------------------------------------|---------|----------------------------------------------------------------------------------------------------|-----------------|------------------|-----------------|----------------------|--------------------|---------|------------|---------------------|---------------------------------------|
| <ul> <li>All Virtual data centers</li> </ul>                                                                                     | Sit     | e: bcn1.cloudavanzado.con                                                                                               | Organization: C | L5-Bcn Data cent | er: CL5_CL5-Bcn |                      |                    |         |            |                     |                                       |
|                                                                                                    | ~       | All vApps > vApp-Madrid (1)                                                                                             | > VM1_Madrid    |                  |                 |                      |                    |         |            |                     |                                       |
| III Compute                                                                                                    | ~       | 🗟 VM1_Madrid                                                                                                    | POWER ON        | OWER OFF LAUN    | CH WEB CONSOLE  | LAUNCH REMOTE CONS   | IOLE ALL ACTIONS V |         |            |                     |                                       |
| vApps                                                                                                    |         | Powered on                                                                                                    |                 |                  |                 |                      |                    |         |            |                     |                                       |
| Virtual Machines<br>Affinity Rules                                                                                               |         | General                                                                                                    | EDIT            |                  |                 |                      |                    |         |            |                     |                                       |
| Networking                                                                                                    | ~       | Security Tags                                                                                                    | Primary NiC     | NIC              | Connected       | Network Adapter Type | Network            | IP Mode | IP Address | External IP Address | MAC Address                           |
| Networks                                                                                                    |         | Removable Media                                                                                                    | Yes             | 0                | Φ               | VMXNET3              | Net_CL5_Demo_vcav  | DHCP    |            |                     | 00:50:56:01:40:66                     |
| Edges<br>Storage<br>Named Disks<br>Storage Policies<br>Storage Policies<br>General<br>Metadata<br>Sharing<br>Kubernetes Policies | > >     | Hard Disks<br>Compute<br>NICs<br>Ouest OS<br>Customization<br>Quest Properties<br>Metadata<br>Montor<br>Tasks<br>Events |                 |                  |                 |                      |                    |         |            |                     |                                       |
|                                                                                                    |         |                                                                                                    |                 |                  |                 |                      |                    |         |            |                     | 1 NIC(s)                              |
|                                                                                                    |         |                                                                                                    |                 |                  |                 |                      |                    |         |            |                     |                                       |

Figura 5.7 – Comprobación MV en destino

Si comprueba que no se ha asignado una IP por DHCP, puede obligar a que se asigne una IP del pool de direcciones. Para ello, haga click en *EDIT*, abra el desplegable *IP Mode* y seleccione *Static – IP Pool* y guarde.

| Edit NICs f     | or "VM1_Ma         | adrid"         |                     |                 |                                     |    |         | $\times$ |
|-----------------|--------------------|----------------|---------------------|-----------------|-------------------------------------|----|---------|----------|
| (j) Guest custo | omization may be r | equired to run | for the NIC changes | to take effect. |                                     |    |         |          |
| NEW ADD         | NETWORK TO VA      | PP             |                     |                 |                                     |    |         | _        |
| NIC             | Primary NIC        | Connected      | Adapter Type        | Network         | IP Mode                             | IP | IP Туре | Ext      |
| O 0             |                    |                | VMXNET3             | Net_CL5_I ~     | DHCP V                              |    | IPv4    | -        |
| •               |                    |                |                     |                 | Static - IP Pool<br>Static - Manual |    |         | •        |
|                 |                    |                |                     |                 | None                                |    | 1 NIC   | (S)      |
|                 |                    |                |                     |                 |                                     |    | DISCARD | E        |
|                 |                    |                |                     |                 |                                     |    |         | _        |

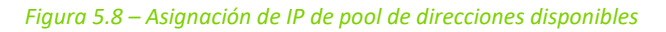

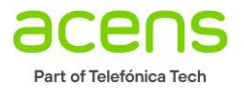

Es necesario reiniciar la MV para asegurar la asignación de la dirección IP. Después del reinicio, aparece la información completa de la MV.

| vmw VMware Cloud Directo    | or Data Centers           | App                                                                           | plications Ne             | tworking Libr      | aries Admi  | nistration Monitor  | More 🗸        | ·                       |                       | _      | _    | _               | _       | _        | Q @v        | 5353535<br>Organization Administrator |
|-----------------------------|---------------------------|-------------------------------------------------------------------------------|---------------------------|--------------------|-------------|---------------------|---------------|-------------------------|-----------------------|--------|------|-----------------|---------|----------|-------------|---------------------------------------|
| All Virtual data centers Si | te: bcn1 cloudavanzado co | m   c                                                                         | Organization: CLS-I       | Bon   Data center: | CL5_CL5-Bcn |                     |               |                         |                       |        |      |                 |         |          |             |                                       |
| ~                           | All vApps > vApp-Medrid ( | 0                                                                             |                           |                    |             |                     |               |                         |                       |        |      |                 |         |          |             |                                       |
| ⊟ Compute 🗸                 | iii yAnn Madri            | 思 VADp-Madrid (1) POWER OFF STAFT STOP RENEW LEASE CHANGE OWNER ALL ACTIONS > |                           |                    |             |                     |               |                         |                       |        |      |                 |         |          |             |                                       |
| vApps                       | Powered on                | HIN () PUTER OF STORE STORE RESERVED COMPARISON ALL RELEASE OF                |                           |                    |             |                     |               |                         |                       |        |      |                 |         |          |             |                                       |
| Virtual Machines            | Canada                    |                                                                               | Arr Name Y Angle Transfer |                    |             |                     |               |                         |                       |        |      |                 |         |          |             | d bur Manaa                           |
| Affinity Rules              | Vision Marchines          |                                                                               | of by None                |                    |             |                     |               |                         |                       |        |      |                 |         |          |             | r oy, name                            |
| © Networking ~              | virtual Machines          | 1 Vir                                                                         |                           |                    |             |                     |               |                         |                       |        |      |                 |         |          |             |                                       |
| Networks                    | Start and Stop Order      |                                                                               |                           |                    |             |                     |               |                         |                       |        |      |                 |         |          | EXP         | NRT VMS D Multiselect                 |
| Edges                       | Network Diagram           |                                                                               | Name                      | Console            | State       | Runtime lease       | Storage lease | Created On              | 05                    | Memory | CPUs | Storage Policy  | Storage | Snapshot | Primary IP  | Primary Networks                      |
| 🖾 Storage 🗸 🗸               | Networks                  |                                                                               |                           |                    |             |                     |               |                         |                       |        |      |                 |         |          | Address     |                                       |
| Named Disks                 | Guest Properties          | 1                                                                             | VM1_Madrid                | VM Console         | Powered on  | 6 days (Suspends) p |               | 10/04/2022, 11:01:22 AM | Ubuntu Livux (64-bit) | 168    |      | CL5-Storage-St. | 2 68 0  |          | 192.168.0.3 | Net_CL5_Demo_vcave                    |
| Storage Policies            | Sharing                   |                                                                               |                           |                    |             |                     |               |                         |                       |        |      |                 |         |          |             |                                       |
| Settings                    | Metadata                  |                                                                               |                           |                    |             |                     |               |                         |                       |        |      |                 |         |          |             |                                       |
| General                     | Monitor                   |                                                                               |                           |                    |             |                     |               |                         |                       |        |      |                 |         |          |             |                                       |
| Metadata                    | Events                    |                                                                               |                           |                    |             |                     |               |                         |                       |        |      |                 |         |          |             |                                       |
| Sharing                     |                           |                                                                               |                           |                    |             |                     |               |                         |                       |        |      |                 |         |          |             |                                       |
| Kubernetes Policies         |                           |                                                                               |                           |                    |             |                     |               |                         |                       |        |      |                 |         |          |             |                                       |
|                             |                           |                                                                               |                           |                    |             |                     |               |                         |                       |        |      |                 |         |          |             |                                       |
|                             |                           |                                                                               |                           |                    |             |                     |               |                         |                       |        |      |                 |         |          |             |                                       |
|                             |                           |                                                                               |                           |                    |             |                     |               |                         |                       |        |      |                 |         |          |             |                                       |
|                             |                           |                                                                               |                           |                    |             |                     |               |                         |                       |        |      |                 |         |          |             |                                       |
|                             |                           |                                                                               |                           |                    |             |                     |               |                         |                       |        |      |                 |         |          |             |                                       |
|                             |                           |                                                                               |                           |                    |             |                     |               |                         |                       |        |      |                 |         |          |             |                                       |
|                             |                           |                                                                               |                           |                    |             |                     |               |                         |                       |        |      |                 |         |          |             |                                       |
|                             |                           |                                                                               |                           |                    |             |                     |               |                         |                       |        |      |                 |         |          |             |                                       |
|                             |                           |                                                                               |                           |                    |             |                     |               |                         |                       |        |      |                 |         |          |             |                                       |
|                             |                           |                                                                               |                           |                    |             |                     |               |                         |                       |        |      |                 |         |          |             |                                       |
|                             |                           |                                                                               |                           |                    |             |                     |               |                         |                       |        |      |                 |         |          |             |                                       |
|                             |                           |                                                                               | 1                         |                    |             |                     |               |                         |                       |        |      |                 |         |          |             | 1 - 1 of 1 virtual Machinecci         |
|                             |                           |                                                                               |                           |                    |             |                     |               |                         |                       |        |      |                 |         |          |             |                                       |

Figura 5.9 – Información en destino de MV levantada

## 5.2 Ejecutar limpieza del test

Una vez finalizada la prueba, la acción **Test Cleanup** borrará la MV creada durante la misma en Cloud Datacenter destino (Barcelona) reanudará la réplica creada desde el entorno de Cloud Datacenter origen (Madrid). Esta acción puede realizarse en el entorno origen o destino.

#### 5.2.1 Test Cleanup desde origen

- 1. Acceda a Gestión Datacenter de Madrid.
- 2. Acceda a las réplicas salientes seleccionando *More* -> *Availability CL1 (VDC)*
- 3. Del desplegable *ALL ACTIONS*, seleccione *Test Cleanup*.

| vmw VMware Cloud Director  |                              |                                              |                   |                                                                |                                    | Q @                                  |
|----------------------------|------------------------------|----------------------------------------------|-------------------|----------------------------------------------------------------|------------------------------------|--------------------------------------|
| O CL1-Mad@CL1-VDC          | Outgoing Replications        |                                              |                   |                                                                |                                    |                                      |
| Incoming Replications      |                              |                                              |                   |                                                                | Show details                       | Destination site Grouping            |
| Outgoing Replications      | 0 4 & 4 ©                    | ALL ACTIONS Y                                |                   |                                                                | STATUS TOPOLOGY INSTANCES RESOURCE | S CLS-BCN-VDC - S VAPP 🖗 VM          |
| Replication Tasks          |                              | New protection                               |                   |                                                                |                                    |                                      |
| 🖞 Recovery Plans           | VApp/VM                      | <ul> <li>New migration</li> </ul>            | 5                 | Recovery state                                                 | Replication type                   | h Last changed                       |
| Peer Sites                 | VApp-Madrid                  | Settings                                     | n<br>In           | <ul> <li>Test image ready</li> <li>Test image ready</li> </ul> | Cloud Protection Green             | 10/4/2022, 11:01:05 AM               |
| 🖏 L2 Stretch               |                              | Replication settings     R. Network settings |                   |                                                                |                                    |                                      |
| D Events and Notifications |                              | Disk settings                                |                   |                                                                |                                    |                                      |
| Required Resources         |                              |                                              |                   |                                                                |                                    |                                      |
| () About                   |                              | Instances                                    |                   |                                                                |                                    |                                      |
|                            | 1 II DESELECT ALL RESET COL  | C Sync                                       |                   |                                                                |                                    | Items per page 20 👃 1-1 of 1 results |
|                            | 🔂 Details 👘 Instances 🖻 Tasi | rs ▷ Resume ◎                                |                   |                                                                |                                    |                                      |
|                            |                              | Recovery                                     |                   |                                                                |                                    |                                      |
|                            | ₩ vApp-Madrid                | G Migrate Ø Failover                         | Ø CL1-VDC Source  | e                                                              | CL5-BCN-VDC                        | Destination                          |
|                            | RPO C 11                     | @ Test                                       | Organization      | 密 CL1-Mad                                                      | Organization                       | 签 CL5-Bcn                            |
|                            | SLA profile CL58             | CI 💩 Test Cleanup                            | VDC               | CL1-Mad                                                        | VDC                                | D CL5_CL5-Bcn                        |
|                            | Retention policy 24 in       | sti<br>III. Delete replication               | vApp              | 🕷 vApp-Madrid                                                  | Recovery state                     | Test image ready                     |
|                            | Compression Dead             | th                                           | Replication state | Healthy                                                        | Recovered vApp                     | 🖹 vApp-Madrid                        |
|                            | Quiescing Activ              | vated                                        |                   |                                                                | VM placement policy                | None                                 |
|                            | Storage policy CL5-          | Storage-Standard-Policy-Raid6                |                   |                                                                |                                    |                                      |
|                            | Overall health 🔮 G           | reen                                         |                   |                                                                |                                    |                                      |
|                            | Schedule time Dead           | tivated                                      |                   |                                                                |                                    |                                      |
|                            |                              |                                              |                   |                                                                |                                    |                                      |
|                            |                              |                                              |                   |                                                                |                                    |                                      |

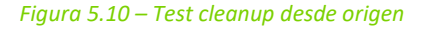

#### 5.2.2 Test Cleanup desde destino

1. Acceda a Gestión Datacenter de Barcelona.

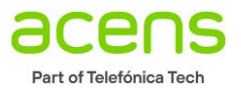

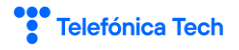

- 2. Acceda a las réplicas entrantes seleccionando *More* → *Availability (CL5-BCN-VDC)*
- 3. Del selector *ALL ACTIONS*, seleccione *Test Cleanup*.

| Control Control C      | ALL ACTONS -<br>Oney potection<br>Oney potection<br>Remain<br>Paper Sentors<br>Delay Herry<br>Delay Herry<br>Manage Sentors<br>Delay Herry<br>Delay Herry<br>Manage Sentors<br>Delay Herry<br>Manage Sentors<br>Delay He | a<br>Ia<br>Ia                                                                                                    | Recovery state<br>Test image ready<br>Test image ready<br>Not started                                                                                                    | Replication         TOPPC.DOV         INSTANCES           Replication type         v         V         Oldoward Protection           © Cloud Protection         © Could Protection         V         V           © On-Premise Protection         V         V         V                                                                                                    | PESOURCES                                                                                                    | Steel         Oreging           ALL         ************************************                                                                                                    |
|----------------------------------------------------------------------------------------------------|----------------------------------------------------------------------------------------------------|----------------------------------------------------------------------------------------------------|----------------------------------------------------------------------------------------------------|----------------------------------------------------------------------------------------------------|----------------------------------------------------------------------------------------------------|----------------------------------------------------------------------------------------------------|
| T Contraction of the second of the second of | ALL ACTIONS -                                                                                                    | 5<br>15<br>15<br>15                                                                                                    | Recovery state<br>Test image ready<br>Test image ready<br>Not started                                                                                                    | TOPOCOGY     INSTANCES     Replication type     V     Ould Protection     Ould Protection     On-Premise Protection                                                                                                    | PESOURCES<br>Diversil Realth<br>© Green<br>© Green                                                                                                    | ALL - EVAPP (2)<br>Last changed<br>10/4/2022, IL0105 AM<br>10/4/2022, 2:30 36 PM                                                                                                    |
| rind (2)<br>Ind (2)<br>I (2)<br>RESET COLU                                                                                                    | New protection New migration Settings Replication settings Replication settings Replications settings Replications settings Disk settings Change storage policy  Mattered Sync                                                                                                    | o<br>m<br>In                                                                                                    | Recovery state Tost image ready Tost image ready Tost image ready Not started                                                                                                    | Replication type v                                                                                                    | Overall health<br>Green<br>Green<br>Green                                                                                                    | Last chinged<br>10[4/2022; 11:0105 AM<br>10[4/2022; 11:0105 AM<br>10[73/2022; 2:30:36 PM                                                                                                    |
| ond C<br>nd C<br>1 C<br>. RESET COLU                                                                                                    | Settings Settings Replication settings Replications Replications Repl                                                                                                    | ID<br>ID<br>ID                                                                                                    | Test image ready     Test image ready     Not started                                                                                                    | Courd Protection     Courd Protection     Courd Protection     On-Premise Protection                                                                                                    | Streen<br>Green<br>Green                                                                                                    | 10/4/2022, 11:01:05 AM<br>10/4/2022, 11:01:05 AM<br>10/5/2022, 2:30:36 PM                                                                                                    |
| 1 (E<br>RESET COLV<br>ces 🖹 Taska                                                                                                    | Replication settings     W App Settings     Network settings     Disk settings     Change storage policy      Instances     Disk settings     Change storage policy     Sync                                                                                                    | In .                                                                                                    | Not started                                                                                                    | Ø Cn-Premise Protection                                                                                                    | Green                                                                                                    | 10/3/2022, 2:30:36 PM                                                                                                    |
| . RESET COLU                                                                                                    | Margin Security     Security     Metwork settings     Disk settings     Change storage policy      Instances     C Sync                                                                                                    |                                                                                                    |                                                                                                    |                                                                                                    |                                                                                                    |                                                                                                    |
| es 🕑 Tasks                                                                                                    | Instances<br>C Sync                                                                                                    |                                                                                                    |                                                                                                    |                                                                                                    |                                                                                                    |                                                                                                    |
| in the second                                                                                                    | DD Davies                                                                                                    |                                                                                                    |                                                                                                    |                                                                                                    |                                                                                                    | tems per page 20 👃 1-2 of 2                                                                                                    |
|                                                                                                    | > UB Pause<br>> Resume (0)                                                                                                    |                                                                                                    |                                                                                                    |                                                                                                    |                                                                                                    |                                                                                                    |
|                                                                                                    | Recovery                                                                                                    | CL1-VDC Sou                                                                                                    | rce                                                                                                    | @ CL5-E                                                                                                    | CN-VDC Destinat                                                                                                    | tion                                                                                                    |
| 🕑 1h                                                                                                    |                                                                                                    | Organization                                                                                                    | /8 CL1-Mad                                                                                                    | Organiza                                                                                                    | tion 🐵                                                                                                    | CL5-Bcn                                                                                                    |
| CL5BC                                                                                                    | Cf @ Test                                                                                                    | VDC                                                                                                    | D CLI-Mad                                                                                                    | VDC                                                                                                    | Eb                                                                                                    | CL5_Bon                                                                                                    |
| 24 ins                                                                                                    | a dg Test Cleanup                                                                                                    | Paplication state                                                                                                    | VApp-Madrid                                                                                                    | Recovery                                                                                                    | vistate O                                                                                                    | Test image ready                                                                                                    |
| Activa                                                                                                    | Delete replication                                                                                                    | the product of the second                                                                                                    |                                                                                                    | VM place                                                                                                    | ment policy No                                                                                                    | ne                                                                                                    |
| 0.00                                                                                                    |                                                                                                    |                                                                                                    |                                                                                                    |                                                                                                    |                                                                                                    |                                                                                                    |
|                                                                                                    | © th<br>CL5B<br>24 ins<br>Deact<br>Active                                                                                                    | Hoomry<br>Migrate<br>C Migrate<br>C Mig | CL-VDC Sou     CL-VDC Sou     CL-VDC Sou     CL-Sol     Text     Classo     CL-Sol     CL-Sol | Incode/<br>Construction         CLI-VDC Source           © th         # Fallover         Organization         III CLI-Mad           CLBC         © Test         VPC         III CLI-Mad           24 mizit         ØR Test Ceanup         VAp         III Vapp-Madrid           Deach         IIII Deach         Peleter replication         Replication state         Healthy | Incoder         CL1-VDC         Source         © CL5-E           © Th         If         Fallower         Organization         % CL5-Mad         Organization           CL58CT         Or Test         VDC         It CL3-Mad         VDC         Recover           Deach         It Defete replication         VAp         If values-Madrid         Recover           CL3-Storinge-Standard-Policy-Raade         VM place         Healthy         VM place | Incoder<br>Construit     CL1-VDC Source     © CL5-BCN-VDC Destinat       © 1h     Ø Fallowr     Organization     Ø CL1-Mad     Organization     Ø<br>CL5BC       © 1h     Ø Fallowr     VPC     B CL1-Mad     Organization     Ø<br>Descritive       24 non Ø     Extension     VAP     Ø Vulpo-Madrid     Recovery state     Ø       Descritive     Descritive     Ø Descritive     Ø Healthy     B Colverder vApp     Ø<br>VM placement policy |

Figura 5.11 – Test Cleanup en destino

Consulte las réplicas salientes en origen (Madrid) o las réplicas entrantes en destino (Barcelona) para comprobar que el campo *Recovery state* muestra valor *Not Started* donde antes de la limpieza constaba *Test image ready*.

## 6 Failover

# **IMPORTANTE**

## ESTE PROCESO IMPLICA DE FORMA AUTOMÁTICA LA PARADA DEL ENTORNO ORIGEN PARA SU DESPLIEGUE EN EL ENTORNO DESTINO.

## SE PERDERÁN TODOS LOS PUNTOS RPO.

<u>Failover es un proceso manual y debe ejecutarse desde el destino</u>, dado que se deberá realizar en caso de que los recursos en Cloud Datacenter origen no sean accesibles.

Cuando se hace un failover, no se debe cambiar de estado las MVs en origen: si está encendida se mantiene así y si hay acceso debe apagarse (**NO eliminarse**) pero siempre y cuando haya terminado el failover.

Entre en el Portal de Cloud Datacenter destino y navegue por el menú principal *More*  $\rightarrow$  *Availability (CL5-VDC-BCN)*  $\rightarrow$  *Incoming Replications*  $\rightarrow$  *ALL ACTIONS*  $\rightarrow$  *Failover*. También se puede utilizar el acceso rápido identificado con el símbolo  $\stackrel{\checkmark}{\rightarrow}$ .

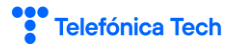

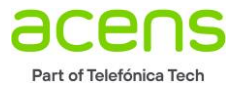

| vmw VMware Cloud Director D | ata Centers Applications Netwo                                                                                                    | orking Libraries Admir                                                           | nistration Monitor P                             | łore ∨                                               |                  |                                                              | Q @v 5353535<br>Organization Administrator        |
|-----------------------------|----------------------------------------------------------------------------------------------------|----------------------------------------------------------------------------------|--------------------------------------------------|------------------------------------------------------|------------------|--------------------------------------------------------------|---------------------------------------------------|
| CL5-BcngCL5-BCN-VDC         | Incoming Replications                                                                                                    |                                                                                  |                                                  |                                                      |                  |                                                              |                                                   |
| Incoming Replications       |                                                                                                    |                                                                                  |                                                  |                                                      | Show details     |                                                              | Source site Grouping                              |
| E Outgoing Replications     | Θ Φ C= \$ ©                                                                                                    | ALL ACTIONS *                                                                    |                                                  |                                                      | STATUS TOPOLOGY  | INSTANCES RESOURCES                                          | ALL Y 🖹 VAPP 🙆 VM                                 |
| Replication Tasks           |                                                                                                    | <ul> <li>New protection</li> </ul>                                               |                                                  | Recorded and a                                       | Destination from | - Current have the                                           | Last shareed                                      |
| Recovery Plans              | VApp/VH Y                                                                                                    | New migration                                                                    | 8P0                                              | Not startart                                         | Replication type | Y Overall health                                             | 10/4/2022 11:52:05 AM                             |
| Peer Sites                  | X Windows1                                                                                                    | Settings                                                                         | S In                                             | Not started                                          | On-Premise Prot  | ection Green                                                 | 10/3/2022, 1:32:36 PM                             |
| C L2 Stretch                |                                                                                                    | Replication settings                                                             |                                                  |                                                      |                  | -                                                            |                                                   |
| Events and Notifications    |                                                                                                    | Network settings                                                                 |                                                  |                                                      |                  |                                                              |                                                   |
| @ Required Resources        |                                                                                                    | Disk settings                                                                    |                                                  |                                                      |                  |                                                              |                                                   |
| () About                    |                                                                                                    | Change storage policy                                                            |                                                  |                                                      |                  |                                                              |                                                   |
|                             | 1 DESELECT ALL RESET COLUP     Details El Instances El Tasks                                                                                                    | Instances<br>∅ Sync<br>□ Pause<br>▷ Resume ⊗                                     |                                                  |                                                      |                  |                                                              | Items per page 20 $_{\odot}$ 1 - 2 of 2 results   |
|                             | N vApp-Madrid                                                                                                    | Recovery<br>/Gr. Migrate                                                         | CL1-VDC Source                                   |                                                      |                  | O CL5-BCN-VDC De                                             | estination                                        |
|                             | RPO © In Republic CL98C<br>Retention policy 24 in this<br>Compression Deact<br>Descript Activat<br>Storage policy CL9-54<br>Overall health © Gre<br>Schedule time Deact | Fallover     Test     Delete replication en orage-Standard-Policy-Raid6 en vated | Organization<br>VDC<br>vApp<br>Replication state | 상 CLI-Mad<br>한 CLI-Mad<br>과 vApp-Madrid<br>ⓒ Healthy |                  | Organization<br>VDC<br>Recovery state<br>VM placement policy | 상 CL5-Bon<br>한 CL5-CL5-Bon<br>Net started<br>None |

Figura 6.1 – Acceso a Failover

Se abre el asistente para realizar el Failover.

- 1. Recovery Settings
  - Consolidate VM disks: IMPORTANTE, si se selecciona esta opción, se eliminan todos los puntos de recuperación (RPO) existentes para que la máquina virtual tenga más rendimiento en destino. Es importante tener en cuenta que, si bien mantener los puntos ralentiza la máquina, es prácticamente inapreciable.
  - **Power on recovered vApps**: si se selecciona, al levantase la máquina replicada en el destino se enciende.
  - Network Settings: se puede seleccionar una configuración de red por defecto o bien seleccionar la red deseada de las configuradas en el Cloud Datacenter destino. En el ejemplo, optamos por esta segunda opción

| Failover                                   | Recovery Settings                                                                                                    | ×   |
|--------------------------------------------|----------------------------------------------------------------------------------------------------|-----|
| 1 Recovery Settings                        | Select configuration for the recovered VMs                                                                                                    |     |
| 2 Recovery Instance<br>3 Ready To Complete | Consolidate VM disks  Turning on this option will consolidate all instances into the recovered disk.  This can improve the runtime performance of the recovered VM, but may greatly increase RTO. |     |
|                                            | Power on recovered vApps  Network Settings  Apply preconfigured network settings on failover  Onnect all VMs to network <u>Net_C15_Demo_vcar v</u>                                                | EXT |
|                                            |                                                                                                    |     |

Figura 6.2 – Asistente Failover. Configuración de recuperación

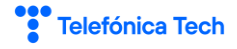

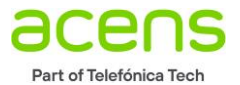

2. **Recovery Instance**: seleccione el momento específico para la recuperación haciendo click en el diagrama.

| Failover            | Recovery Instance ×                                                                                                    |
|---------------------|----------------------------------------------------------------------------------------------------|
| 1 Recovery Settings | Select recovery point in time.                                                                                                    |
| 2 Recovery Instance |                                                                                                    |
| 3 Ready To Complete | VM1_Madrid      VM1_Madrid      VM1_VM2022.10.45.17      VM1_VM2022.10.45.17      VM1_VM2022.10 |
|                     | CANCEL BACK NEXT                                                                                                    |

Figura 6.3 – Asistente Failover. Instancia de recuperación

3. **Ready to Complete**: se muestra el resumen de la configuración del Failover. Compruebe que la configuración es correcta, en caso afirmativo finalice el proceso haciendo click en *Finish*.

| Failover            | Ready To Complete                               |                            |        |      | ×      |  |
|---------------------|-------------------------------------------------|----------------------------|--------|------|--------|--|
| 1 Recovery Settings | Verify the selected settings before proceeding: |                            |        |      |        |  |
| 2 Recovery Instance | Recovered vApps                                 | 🗷 vApp-Madrid              |        |      |        |  |
|                     | Recovery site                                   | CL5-BCN-VDC                |        |      |        |  |
| 3 Ready To Complete | Recovery network                                | Net_CL5_Demo_vcav          |        |      |        |  |
|                     | Synchronize VM changes                          | Manually selected instance |        |      |        |  |
|                     | Power on recovered vApps                        | Activated                  |        |      |        |  |
|                     | Consolidate VM disks                            | Deactivated                |        |      |        |  |
|                     |                                                 |                            |        |      |        |  |
|                     |                                                 |                            |        |      |        |  |
|                     |                                                 |                            |        |      |        |  |
|                     |                                                 |                            |        |      |        |  |
|                     |                                                 |                            |        |      |        |  |
|                     |                                                 |                            |        |      |        |  |
|                     |                                                 |                            |        |      |        |  |
|                     |                                                 |                            |        |      |        |  |
|                     |                                                 |                            |        |      |        |  |
|                     |                                                 |                            | CANCEL | ВАСК | FINISH |  |
|                     |                                                 |                            |        |      |        |  |

Figura 6.4 – Asistente Failover. Listo para completar

Se muestra el avance del progreso en el campo Last changed.

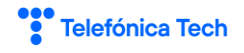

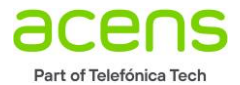

| vmw VMware Cloud Director                 | Data Centers Applications               | Networking Libraries Admir        | nistration Monitor | More 🗸        |                  |                     | Q @v 5353535<br>Organization Administrator                 |
|-------------------------------------------|-----------------------------------------|-----------------------------------|--------------------|---------------|------------------|---------------------|------------------------------------------------------------|
| ⊘ CL5-Bcn@CL5-BCN-VDC                     | Incoming Replications                   | 5                                 |                    |               |                  |                     |                                                            |
| Incoming Replications                     |                                         |                                   |                    |               | Show details     |                     | Source site Grouping                                       |
| Outgoing Replications                     | ( ) ( ) ( ) ( ) ( ) ( ) ( ) ( ) ( ) ( ) | ALL ACTIONS *                     |                    |               | STATUS TOPOLOGY  | INSTANCES RESOURCES | ALL Y 🗄 VAPP 🗇 VM                                          |
| 🕲 Replication Tasks                       |                                         | 01 A 01                           | 222                |               | Destination from | 0                   |                                                            |
| 🗇 Recovery Plans                          | VApp / VM                               | CL 5RCN-SL A-Replica-1            | C th               | Not started   | Cloud Protect    | on Green            | Last changed                                               |
| 🚯 Peer Sites                              | → International Windows1                | CL5BCN-SLA-Replica-1              | © in               | Not started   | On-Premise P     | otection S Green    | 10/3/2022. 2:30:36 PM                                      |
| & L2 Stretch                              |                                         |                                   |                    |               |                  | -                   |                                                            |
| $\hfill \square$ Events and Notifications |                                         |                                   |                    |               |                  |                     |                                                            |
| Required Resources                        |                                         |                                   |                    |               |                  |                     |                                                            |
| (i) About                                 |                                         |                                   |                    |               |                  |                     |                                                            |
|                                           | 1 DESELECT ALL                          | RESET COLUMNS                     |                    |               |                  |                     | items per page 20 $\ensuremath{\smile}$ 1 - 2 of 2 results |
|                                           | 🔀 Details 🛗 Instances                   | 🖻 Tasks                           |                    |               |                  |                     |                                                            |
|                                           |                                         |                                   |                    |               |                  |                     |                                                            |
|                                           | ⊯ vApp-Madrid                           | 🕒 (1 VM)                          | CL1-VDC Source     | e             |                  | © CL5-BCN-VDC       | Destination                                                |
|                                           | RPO                                     | C 1h                              | Organization       | 冬 CL1-Mad     |                  | Organization        | 答 CL5-Bcn                                                  |
|                                           | SLA profile                             | CL5BCN-SLA-Replica-1              | VDC                | D CL1-Mad     |                  | VDC                 | D CL5_CL5-Bcn                                              |
|                                           | Retention policy                        | 24 instances spread 1 hour apart  | vApp               | 🐮 vApp-Madrid |                  | Recovery state      | Not started                                                |
|                                           | Compression                             | Deactivated                       | Replication state  | S Healthy     |                  | VM placement policy | None                                                       |
|                                           | Quiescing                               | Activated                         |                    |               |                  |                     |                                                            |
|                                           | Overall health                          | GLo-Storage-Standard-Policy-Raid6 |                    |               |                  |                     |                                                            |
|                                           | Schedule time                           | Deactivated                       |                    |               |                  |                     |                                                            |
|                                           | ouroute time                            | Descrates                         |                    |               |                  |                     |                                                            |
|                                           |                                         |                                   |                    |               |                  |                     |                                                            |

Figura 6.5 – Asistente Failover. Avance del proceso

Al finalizar el **Failover**, compruebe si se ha asignado IP a la máquina. En caso de que no se le haya asignado, fuerce la asignación de una IP del pool como se indicó en la *Figura 5.8 – Asignación de IP de pool de direcciones disponibles*. También se le podría asignar una IP fija.

Llegados a este punto, tras haber finalizado el proceso de failover, la situación es que los servicios se están ofreciendo desde el servicio Cloud Datacenter en el centro de respaldo en Barcelona.

¡¡Como parte del proceso de continuidad de sistemas, deberá establecer los procesos necesarios a nivel de red y comunicaciones para que los usuarios conmuten el acceso del sistema del Centro de Datos principal (Madrid) al Centro de Respaldo en Barcelona!!

Una vez realizado el Failover, elimine la réplica entrante que se creó en el apartado 4.2 Creación de la réplica desde el Portal Cloud Director destino. Para ello, entre en More  $\rightarrow$  Availability (CL5-VDC-BCN), seleccione la réplica entrante existente y seleccione ALL ACTIONS  $\rightarrow$  Delete replication.

| vmw VMware Cloud Director  | Data Centers Applications Netw | orking Libraries Admin             | istration Monitor | More v            |                       |                     | Q, @v 5353535<br>Organization Administrator |
|----------------------------|--------------------------------|------------------------------------|-------------------|-------------------|-----------------------|---------------------|---------------------------------------------|
| CLS-BcnBCL5-BCN-VDC        | Incoming Replications          |                                    |                   |                   |                       |                     |                                             |
| Incoming Replications      |                                |                                    |                   | Sho               | w details             |                     | Source site Grouping                        |
| IE Outgoing Replications   | Ø \$} £; \$\$ @                | ALL ACTIONS Y                      | J                 | -                 | TATUS TOPOLOGY INSTAN | ICES RESOURCES      | CL1-VDC Y 🔀 VAPP 🔂 VM                       |
| Replication Tasks          | Inter (10)                     | <ul> <li>New protection</li> </ul> |                   | Deserves whether  | Destination house     | Course in the state | L Internet                                  |
| Recovery Plans             | Vigo/ vm     T                 | New migration                      | No.               | Not started       | Replication type      | Overal nearn        | 10/18/2022 7:44:40 PM                       |
| Peer Sites                 | - 18 AMPROVINCE (1)            | Settings                           |                   |                   | Const Presentation    |                     |                                             |
| © L2 Stretch               |                                | Replication settings               |                   |                   |                       |                     |                                             |
| . Events and Notifications |                                | Network settings                   |                   |                   |                       |                     |                                             |
| 2 Required Resources       |                                | Disk settings                      |                   |                   |                       |                     |                                             |
| () About                   |                                | Change storage policy              |                   |                   |                       |                     |                                             |
|                            | 1 II DESELECT ALL RESET COLU   | Instances                          |                   |                   |                       |                     | Items per page 20 👃 1-1 of Fresults         |
|                            | 🕼 Details 🛗 instances 🖸 Tasks  | C Sync                             |                   |                   |                       |                     |                                             |
|                            |                                | 0 Pause                            |                   |                   |                       |                     |                                             |
|                            | 봄 vApp-Madrid (1)              | ▷ Resume O                         | CL1-VDC Source    | e                 | 0 CL                  | .5-BCN-VDC De       | stination                                   |
|                            | RPO () th                      | G: Migrate                         | Organization      | 感 CL1-Mad         | Orga                  | nization            | l CL5-Bcn                                   |
|                            | SLA profile CL5B0              | G Failover                         | VDC               | El CL1-Mad        | VDC                   |                     | B CL5_CL5-Bcn                               |
|                            | Retention policy 24 ins        | ti 🔘 Test                          | vApp              | 😫 vApp-Madrid (1) | Reco                  | wery state          | Not started                                 |
|                            | Compression Deact              | iii Delete replication             | Replication state | Healthy           | VM ş                  | acement policy      | None                                        |
|                            | Quiescing Activa               |                                    |                   |                   |                       |                     |                                             |
|                            | Storage policy CL5-S           | torage-Standard-Policy-Raid6       |                   |                   |                       |                     |                                             |
|                            | Overall health Schedule time   | insted                             |                   |                   |                       |                     |                                             |
|                            | acrease and Dedd               | HBCOM                              |                   |                   |                       |                     |                                             |
|                            |                                |                                    |                   |                   |                       |                     |                                             |

Figura 6.6 – Failover. Eliminación de la réplica Madrid-Barcelona existente

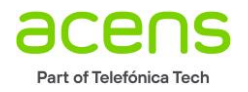

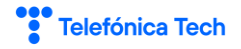

# 7 Recovery Failback

Cuando esté preparado para recuperar el escenario de partida resumido en la

*Figura* 4.1 para volver a ofrecer sus servicios desde Cloud Datacenter Madrid, debe crear una réplica desde Barcelona (nuevo origen) hacia Madrid (nuevo destino), utilizando la antigua MV de Madrid como semilla o máquina de inicialización.

#### Compruebe primero que la MV en Madrid esté apagada.

Configure una nueva protección saliente en Cloud Datacenter Barcelona siguiendo los pasos detallados en el apartado *4.2 Creación de la réplica* teniendo en cuenta que en este caso estamos configurando en sentido desde Barcelona hacia Madrid:

| <ul> <li>Incoming Replications</li> <li>Outgoing Replications</li> </ul>                                          | ALL ACTIONS Y                                                                                                    | Share details Deptortion site Congrig<br>STATUS TOPOLOGY INSTANCES RESOURCES ONPREM - S 2 VAPP C V |
|----------------------------------------------------------------------------------------------------|----------------------------------------------------------------------------------------------------|----------------------------------------------------------------------------------------------------|
| Replication Tasks Recovery Plans                                                                                  | <ul> <li>⊘ New protection</li> <li>G New migration</li> </ul>                                                                                             | Recovery state Replication type v Overall health Last changed                                      |
| <ul> <li>Beer Sites</li> <li>L2 Stretch</li> <li>Levents and Notifications</li> <li>Required Resources</li> </ul> | Settings           Beplication settings           Replication settings           Network settings           Disk settings           Change storage policy |                                                                                                    |
| D About                                                                                                    | Instances<br>$\bigcirc$ Sync<br>[] Pause<br>$\triangleright$ Resume                                                                                       | ₹                                                                                                  |
|                                                                                                    | Recovery                                                                                                    | No replications are configured                                                                     |
|                                                                                                    |                                                                                                    |                                                                                                    |
|                                                                                                    |                                                                                                    |                                                                                                    |

Figura 7.1 – Recovery Failback. Configuración de réplica saliente

Se abre un asistente para la configuración:

- 1. Cloud vApps and VMs:
  - **Destination Site**: de las opciones mostradas en el desplegable *SELECT SITE*, seleccione *CL1-VDC* que es donde se quiere crear la réplica.

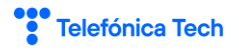

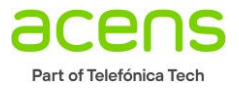

| w Outgoing Replication | Cloud vApps and VMs                                                                                                    |                                 |
|------------------------|----------------------------------------------------------------------------------------------------|---------------------------------|
| Cloud vApps and VMs    | Destination Site SELECT SITE V                                                                                                    | EXPAND ALL 🛛 🔀 VAPP 🖓 VM MOR    |
|                        | vApp / VM OnPrem rypted CPUs Memory                                                                                                    | VDC y State                     |
|                        | BCN_     CL2-VDC     4     4096                                                                                                    | CL5_C 🚹 1 Suspended             |
| Ready to complete      | > # CL1-W CL1-VDC 4 4096                                                                                                    | CL5_C 🔥 1 Suspended             |
|                        |                                                                                                    | CL5_C 🚫 Ready                   |
|                        |                                                                                                    |                                 |
|                        | ✓ ✓ ★ vApp-Madrid (1) (1 VMs) INVA 1 1024                                                                                                    | CL5_C ⊘ Ready                   |
|                        | ✓         ✓         ✓         ✓         ✓         1         1024                                                                                                    | 🔝 CL5_C 🔗 Ready                 |
|                        | V         V         V         V         V         I         1024           V         V         I         V         I         1024           V         I         V         I         1024 | D CL5_C ⊘ Ready D CL5_C ⊘ Ready |

Figura 7.2 – Recovery Failback. Asistente Nueva réplica saliente. vApps y MVs de nube. Selección de site de destino

- VAPP: seleccione la vApp y/o la/las máquinas virtuales de las que quiere crear la réplica marcando los cuadros de selección necesarios.
- 2. **Destination VDC and Storage policy**: muestra la información del VDC destino y permite seleccionar la ubicación de la política de almacenamiento para las máquinas virtuales recuperadas del desplegable con las opciones configuradas en Cloud Datacenter Madrid.

| New Outgoing Replication             | De    | stination VD            | C and Sto       | rage policy            |              |           |             |            | ×                  |
|--------------------------------------|-------|-------------------------|-----------------|------------------------|--------------|-----------|-------------|------------|--------------------|
| 1 Cloud vApps and VMs                | Selec | t a virtual data center | from CL1-VDC to | be used as replication | target:      |           |             | I          | REFRESH            |
| 2 Destination VDC and Storage policy |       | Name T                  | Used CPU        | Used memory            | Used storage | VMs       | Quota       | Ongoing re | plications         |
|                                      | 0     | 🚺 CL1-2_Dem             | 0 M             | 0.00 B                 | 162.39 GB    | 2         | 100         | 3          |                    |
|                                      |       |                         |                 |                        |              |           |             |            |                    |
| 4. Ready to complete                 |       |                         |                 |                        |              |           |             |            |                    |
| 4 heady to complete                  |       |                         |                 |                        |              |           |             |            |                    |
|                                      |       |                         |                 |                        |              |           | Items per p | age 20 🗸   | 1 - 1 of 1 results |
|                                      |       |                         |                 |                        |              |           |             |            |                    |
|                                      | Stora | ige policy              |                 |                        |              |           |             |            |                    |
|                                      | Sele  | ct the new storage      | policy placeme  | nt for the recovered   | VMs 🚯        |           |             |            |                    |
|                                      |       | Name                    | т               | Encryption capability  |              | Used      | τLi         | imit       | т                  |
|                                      | 0     | Storage-03              |                 | No                     |              | 162.39 GB | 5           | 00.00 GB   |                    |
|                                      |       |                         |                 |                        |              |           |             |            |                    |
|                                      |       |                         |                 |                        |              |           |             |            |                    |
|                                      |       |                         |                 |                        |              |           |             |            |                    |
|                                      |       |                         |                 |                        |              |           | Items per p | age 20     | 1 - 1 of 1 results |
|                                      |       |                         |                 |                        |              |           |             |            | _                  |
|                                      |       |                         |                 |                        |              |           | CA          | NCEL BAC   | K NEXT             |
|                                      |       |                         |                 |                        |              |           |             |            |                    |

Figura 7.3 – Recovery Failback. Asistente Nueva réplica saliente. Selección de VDC destino y política de almacenamiento

#### 3. Settings:

- Use SLA Profile: seleccione el número de replicaciones por periodo de los disponibles en el seleccionable, que dependerán del producto que se haya contratado.
- Exclude disks: si se activa permite seleccionar qué discos de los existentes en las máquinas virtuales origen incluir en la réplica en destino, lo que permite reducir el tráfico generado y el tiempo invertido en la replicación. Se recomienda dejar desactivado para asegurar que todo se replica.
- Configure Seed VMs: si se activa permite seleccionar una copia anterior existente en destino como base para la creación de la réplica, reduciéndose el tráfico generado en el proceso de

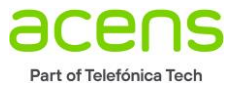

réplica. <u>En este caso, queremos utilizar como máquina de inicialización la original que prestaba</u> <u>los servicios desde Madrid y que hemos apagado</u>. Seleccione dicha máquina / vApp.

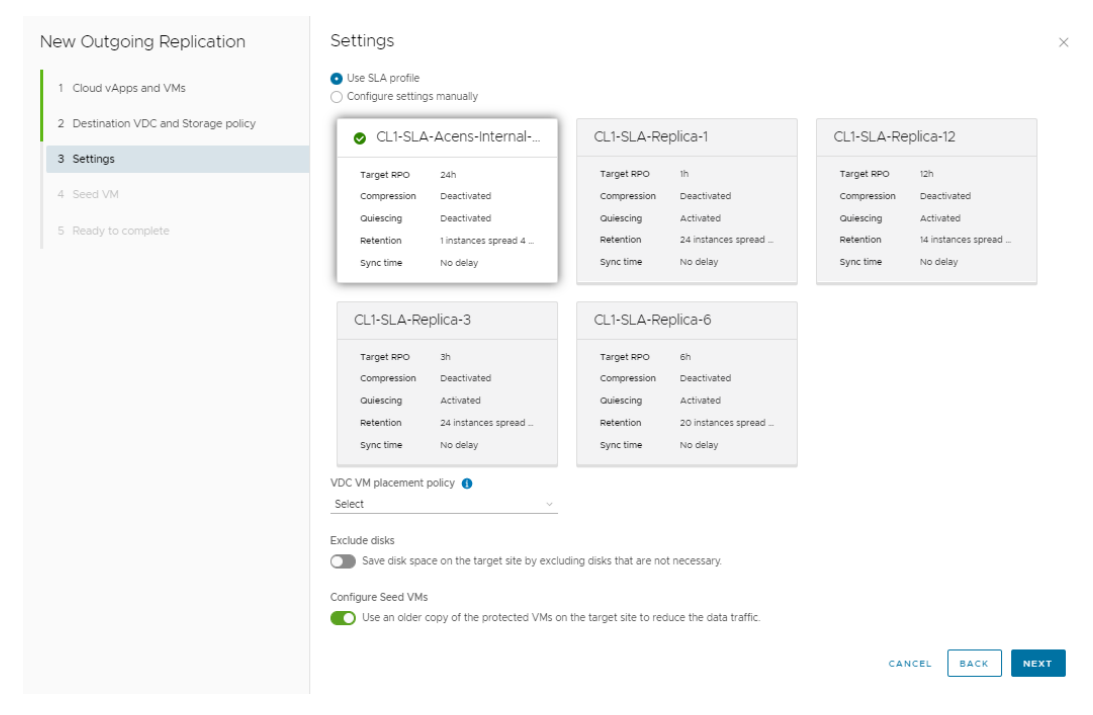

Figura 7.4 – Recovery Failback. Asistente Nueva réplica saliente. Apartado Configuración

4. Seed VM: este paso aparece dentro del asistente al activar la opción de uso de MV de inicialización.

| New Outgoing Replication             | Seed VM                                                                         |                                   | ×                                                                                                    |
|--------------------------------------|---------------------------------------------------------------------------------|-----------------------------------|----------------------------------------------------------------------------------------------------|
| 1 Cloud vApps and VMs                | The following VApps/VMs exist on the<br>transferring large amounts of data over | target site. If<br>ar the network | any of them is an older copy of the replicated ones, you can use is as a seed in order to avoid REFRESH during the initial sync.                                     |
| 2 Destination VDC and Storage policy | A Selecting a seed will discard p                                               | reviously sele                    | cted storage profile and use the one in the seed.                                                                                                    |
| 3 Settings                           | vApp / VM                                                                       | Ŧ                                 | Seed T                                                                                                    |
| 4 Seed VM                            | 🔿 👪 vApp-Madrid (1)                                                             |                                   | EL1-Win-Demo_vcav                                                                                                    |
| 5 Ready to complete                  | O G✓ VM1_Madrid                                                                 |                                   | <ul> <li> <sup>†</sup> CL1-Win-Demo_vcav01         <sup>†</sup> <sup>†</sup> <sup>†</sup> <sup>†</sup> <sup>†</sup> <sup>†</sup> <sup>†</sup> <sup>†</sup></li></ul> |
|                                      |                                                                                 |                                   | Items per page 20 $\ge$ 1 - 2 of 2 results<br>CANCEL BACK NEXT                                                                                                    |

Figura 7.5 – Recovery Failback. Asistente Nueva réplica saliente. Apartado MV de inicialización

5. **Ready to complete**: se muestra un resumen de la configuración. Compruebe que es correcta, corríjala navegando hacia atrás en el asistente o finalice el proceso haciendo click en *Finish*.

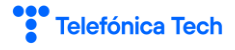

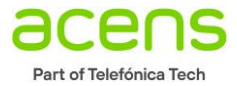

| New Outgoing Replication             | Ready to complete                                    |                                   | × |
|--------------------------------------|------------------------------------------------------|-----------------------------------|---|
| 1 Cloud vApps and VMs                | Verify the selected settings before clicking Finish: |                                   |   |
| 2 Destination VDC and Storage policy | VMs                                                  | W1_Madrid                         |   |
| 2 Destinution voc und storage policy | Source site                                          | ⊘ CL5-Bcn@CL5-BCN-VDC             |   |
| 3 Settings                           | Source VDC                                           | CL5_CL5-Bcn                       |   |
| 4 Seed VM                            | Destination organization                             | CL1-Mad@CL1-VDC                   |   |
| + SCCU VIN                           | Destination VDC                                      | D CL1-Mad                         |   |
| 5 Ready to complete                  | Storage policy                                       | Storage-03                        |   |
|                                      | VDC VM placement policy                              | None                              |   |
|                                      | SLA profile                                          | CL1-SLA-Acens-Internal-Replica-24 |   |
|                                      | Sync time                                            | No delay                          |   |
|                                      | vApp/VM                                              | Seed                              |   |
|                                      | ₿ VM1_Madrid                                         | 뤊 VM1_Madrid                      |   |
|                                      |                                                      |                                   |   |
|                                      |                                                      |                                   |   |
|                                      |                                                      |                                   |   |
|                                      |                                                      | CANCEL BACK FINISH                |   |
|                                      |                                                      |                                   |   |

Figura 7.6 – Recovery Failback. Asistente Nueva réplica saliente. Apartado Listo para completar

En este momento comienza la protección. Se muestra el progreso y el campo **Overall health** indica valor • Rojo.

| Outgo                 | ing | Replications              |       |                             |                      |                |        |                         |         |                |         |                        |
|-----------------------|-----|---------------------------|-------|-----------------------------|----------------------|----------------|--------|-------------------------|---------|----------------|---------|------------------------|
| 04                    | G   | Cz 4 🛛                    |       | ALL ACTIONS -               |                      |                | Show o | tetails<br>TOPOLOGY IN: | STANCES | RESOURCES      | CL1-VDC | Grouping               |
|                       |     | vApp / VM                 | τ.]   | SLA profile                 | RPO                  | Recovery state |        | Replication type        | τ       | Overall health |         | Last changed           |
|                       |     | Ocnfiguring 1 replication | on (2 | 25%)                        |                      |                |        |                         |         |                |         |                        |
| $\Box \rightarrow$    |     | 👫 vApp-Madrid (1)         | 3     | CL1-SLA-Acens-Internal-Repl |                      | Unknown        |        | Cloud Protection        |         | Red            |         | 10/4/2022, 12:25:15 PM |
| $\square \rightarrow$ |     | CL1-Win-Demo_vcav         | Ē     | N/A                         | C 24h (1 violations) | Reversed       |        | Cloud Migration         |         | A Yellow       |         | 9/22/2022, 4:17:52 PM  |
| $\Box \rightarrow$    |     | BCN_Win_Test_Vcav         | Ġ     | CL1-SLA-Replica-1           | C 1h (1 violations)  | Not started    |        | Cloud Protection        |         | A Yellow       |         | 9/22/2022, 9:59:36 AM  |

Figura 7.7 – Recovery Failback. Asistente Nueva réplica saliente. Progreso de creación de réplica

Al finalizar la acción, el campo **Overall health** muestra el valor • Verde para indicar que el proceso de creación ha finalizado con éxito.

| vmw VMware Cloud Director | ata Centers Applications Networking Libraries Administration Monitor More $\checkmark$                                                                                                    | Q © ✓ 5353535<br>Organization Administrator ✓                                   |
|---------------------------|----------------------------------------------------------------------------------------------------|---------------------------------------------------------------------------------|
| CL5-Bcn@CL5-BCN-VDC       | Outgoing Replications                                                                                                    |                                                                                 |
| Incoming Replications     |                                                                                                    | Show details Destination site Grouping                                          |
| Outgoing Replications     | V 🗘 👍 🌾 all actions -                                                                                                    | STATUS TOPOLOGY INSTANCES RESOURCES CL1-VDC V 🕃 VAPP 🖗 VM                       |
| Replication Tasks         |                                                                                                    | Australia kan                                                                   |
| Recovery Plans            | Vapp / Vm      T      SLA prome     P     P | Cloud Protection     Could Protection     Could Protection     Could Protection |
| Peer Sites                | 🗟 VML_Madrid 🗈 CL1-SLA-Acens-Internal-Repl. 🔇 24h Not started                                                                                                    | Cloud Protection Green 10/4/2022, 12:25:15 PM                                   |
| G L2 Stretch              | St CL1-Win-Demo_vcav.      N/A      C 24h (1 violations)      Reversed                                                                                                    | Cloud Migration     A Yellow     9/22/2022, 4:17:52 PM                          |
|                           | BCN_Win_Test_Vcav     CLI-SLA-Replica-1     Of th (1 violations)     Not started                                                                                                    | Cloud Protection 🔺 Yellow 9/22/2022, 9:59:36 AM                                 |
| Required Resources        |                                                                                                    |                                                                                 |
| () About                  |                                                                                                    |                                                                                 |
|                           |                                                                                                    |                                                                                 |
|                           |                                                                                                    |                                                                                 |
|                           |                                                                                                    |                                                                                 |
|                           |                                                                                                    |                                                                                 |
|                           |                                                                                                    |                                                                                 |
|                           |                                                                                                    |                                                                                 |
|                           |                                                                                                    |                                                                                 |
|                           |                                                                                                    |                                                                                 |
|                           |                                                                                                    |                                                                                 |
|                           |                                                                                                    |                                                                                 |
|                           |                                                                                                    |                                                                                 |
|                           | DESELECT ALL RESET COLUMNS                                                                                                    | Items per page 20 👃 1-3 of 3 results                                            |
|                           |                                                                                                    |                                                                                 |

Figura 7.8 – Recovery Failback. Réplica saliente creada con MV de inicialización

Si entramos ahora en el Cloud Datacenter de Madrid, vemos como la máquina virtual origen ya no está, dado que se ha utilizado como máquina de inicialización de la réplica que se hizo desde Cloud Datacenter de Barcelona.

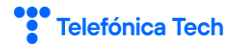

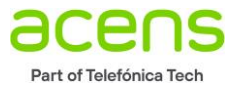

| vmw VMware Cloud Directo       | tor Data Centers Applications Networking                                                                                                    | Libraries Administration Monitor More v Q $\odot$ $\frac{1212121}{Conjunction Administration V}$ |
|--------------------------------|----------------------------------------------------------------------------------------------------|--------------------------------------------------------------------------------------------------|
| All Virtual data centers S     | Site: www.cloudavanzado.com   Organization: CL1-Mad   Data o                                                                                                    | nter: CLI-Mad                                                                                    |
| **                             |                                                                                                    |                                                                                                  |
| III Compute vApps              | Virtual Machines                                                                                                    | 88 =                                                                                             |
| Virtual Machines               | Find by: Name V ADVANCED                                                                                                    | Sort by: Creation Date 🤟 🤞                                                                       |
| Affinity Rules                 | 1 Virtual Machines Expired: No R Clear all filters                                                                                                    |                                                                                                  |
| Networking<br>Networks         | NEW VM                                                                                                    | C Multiselect                                                                                    |
| Edges Storage Named Disks      | CL1-Win-Demo_vcav01<br>Supervise<br>VM Console<br>Storage Issue 24 days Minis as extended (a)<br>Consol (c) ACTION ACTION ACTION                                                                                                    |                                                                                                  |
| Storage Policies               | One of a drive stream of the stream of the s |                                                                                                  |
| Metadata                       | CPUs Storage Memory Networks                                                                                                    |                                                                                                  |
| Sharing<br>Kubernetes Policies | ACTIONS V DETAILS                                                                                                    |                                                                                                  |
|                                |                                                                                                    | 11/Mail Machines                                                                                 |
|                                |                                                                                                    |                                                                                                  |

Figura 7.9 – Máquinas virtuales Cloud Datacenter Madrid

Si entramos en réplicas entrantes comprobamos que vemos la réplica que se está haciendo desde Barcelona.

| vmw VMware Cloud Director  |               |                   |                              |                      |                |                           |                     | 1212121<br>Organization Administrator |
|----------------------------|---------------|-------------------|------------------------------|----------------------|----------------|---------------------------|---------------------|---------------------------------------|
| O CL1-Mad@CL1-VDC          | Incoming Repl | lications         |                              |                      |                |                           |                     |                                       |
| Incoming Replications      |               |                   |                              |                      |                | Show details              | Source site         | Grouping                              |
| IE Outgoing Replications   | - (a) (2      | ≌ 4⁄ ©            | ALL ACTIONS Y                |                      |                | STATUS TOPOLOGY INSTANCES | RESOURCES CL5-BCN-V | IC - 🕄 VAPP 🔂 VM                      |
| 🖄 Replication Tasks        |               |                   |                              |                      |                | 1                         |                     |                                       |
| Recovery Plans             | vApp/         | VM T              | SLA profile                  | RPO                  | Recovery state | Replication type T        | Overall health      | Last changed                          |
| O Peer Sites               | G VM          | 1_Madrid (1)      | CLI-SLA-Acens-Internal-Repl. | © 24h                | Not started    | Cloud Protection          | S Green             | 10/4/2022, 12:25:15 PM                |
| L2 Stretch                 | □ > 5t CL1+   | -Win-Demo_vcav 🖺  | N/A                          | 🔇 24h (1 violations) | Reversed       | Gloud Migration           | A Yellow            | 9/22/2022, 4:17:52 PM                 |
| D Events and Notifications |               | N_Win_Test_Vcav 🕒 | CL1-SLA-Replica-1            | (th (1 violations)   | Not started    | O Cloud Protection        | A Yellow            | 9/22/2022, 9:59:36 AM                 |
| @ Required Resources       |               |                   |                              |                      |                |                           |                     |                                       |
| ① About                    |               |                   |                              |                      |                |                           |                     |                                       |
|                            |               |                   |                              |                      |                |                           |                     |                                       |
|                            |               |                   |                              |                      |                |                           |                     |                                       |
|                            |               |                   |                              |                      |                |                           |                     |                                       |
|                            |               |                   |                              |                      |                |                           |                     |                                       |
|                            |               |                   |                              |                      |                |                           |                     |                                       |
|                            |               |                   |                              |                      |                |                           |                     |                                       |
|                            |               |                   |                              |                      |                |                           |                     |                                       |
|                            |               |                   |                              |                      |                |                           |                     |                                       |
|                            |               |                   |                              |                      |                |                           |                     |                                       |
|                            |               |                   |                              |                      |                |                           |                     |                                       |
|                            |               |                   |                              |                      |                |                           |                     |                                       |
|                            | DESELECT ALL  | L RESET COLUMNS   |                              |                      |                |                           | items pr            | r page 20 👃 1 - 3 of 3 results        |
|                            |               |                   |                              |                      |                |                           |                     |                                       |
|                            |               |                   |                              |                      |                |                           |                     |                                       |
|                            |               |                   |                              |                      |                |                           |                     |                                       |

Figura 7.10 – Réplicas entrantes en Cloud Datacenter Madrid

Por tanto, el escenario en este punto es que tenemos el servicio activo en Cloud Datacenter en Barcelona y estamos protegiendo mediante réplica en Madrid.

Si queremos volver al estado inicial en el que el servicio se ofrece desde Cloud Datacenter Madrid y la protección se hace desde Cloud Datacenter en Barcelona se realizan los pasos de Conmutación por error (Failover) y Reverse en orden inverso:

- 1. Lanzar *Failover* en Madrid.
- 2. Apagar la MV en Barcelona.
- 3. Borrar la réplica saliente en Barcelona.
- 4. Configurar la protección desde Madrid hacia Barcelona.
- 5. Configurar la red si fuera necesario.

En este punto estamos en la situación de partida mostrada en la

Figura 4.1.

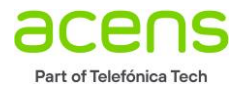

# 8 Monitorización de las réplicas

Haciendo click en las flechas  $\land$  situadas en la esquina inferior derecha de la pantalla, podemos acceder a la Consola y ver los eventos generados.

| vmw VMware Cloud Director                      | Data Centers Applications            | Networking Libraries | Administration | Monitor More 🗸          |                                     | Q, Organization Administrator          |
|------------------------------------------------|--------------------------------------|----------------------|----------------|-------------------------|-------------------------------------|----------------------------------------|
| O CL1-Mad@CL1-VDC                              | Outgoing Replications                |                      |                |                         |                                     | i                                      |
| Incoming Replications                          |                                      | ALL ACTIONS *        |                |                         | Status TOPOLOGY INSTANCES RESOURCES | Destination site Grouping              |
| Outgoing Replications                          | • + = /                              |                      |                |                         | 10102001 101020 1200002             |                                        |
| Replication Tasks                              | vApp / VM                            | v SLA profile        | RPO            | Recovery state          | Replication type v Overall healt    | h Last changed                         |
| 🖉 Recovery Plans                               | > StyApp-Madrid (I)                  | CLSBCN-SLA-Replica-1 | (5 <b>1</b> 1h | Not started             | Cloud Protection     Green          | 10/4/2022.12:53:20 PM                  |
| Peer Sites                                     |                                      |                      |                |                         |                                     |                                        |
| 🚯 L2 Stretch                                   |                                      |                      |                |                         |                                     |                                        |
|                                                |                                      |                      |                |                         |                                     |                                        |
| Required Resources                             |                                      |                      |                |                         |                                     |                                        |
| ① About                                        |                                      |                      |                |                         |                                     |                                        |
|                                                |                                      |                      |                |                         |                                     |                                        |
|                                                |                                      |                      |                |                         |                                     |                                        |
|                                                |                                      |                      |                |                         |                                     |                                        |
|                                                |                                      |                      |                |                         |                                     |                                        |
|                                                |                                      |                      |                |                         |                                     |                                        |
|                                                |                                      |                      |                |                         |                                     |                                        |
|                                                |                                      |                      |                |                         |                                     |                                        |
|                                                |                                      |                      |                |                         |                                     |                                        |
|                                                |                                      |                      |                |                         |                                     |                                        |
|                                                | DESELECT ALL RESET CO                | LUMNS                |                |                         |                                     | items per page 20 👃 1-1 of 1 results 🖕 |
| Recent Tasks                                   |                                      |                      |                |                         |                                     | ×                                      |
| Task                                           | Υ                                    | Status 1             | Туре           | T Initiator             | T Start Time                        | Completion Time                        |
| Updated metadata for Virtual Machine VM1_M     | adrid(071047e9-a2dd-42c1-ac72-877d   | Succeeded            | vm             | & system                | 10/04/2022, 12:53:21 PM             | 10/04/2022, 12:53:22 PM                |
| Updated metadata for Virtual Application vAp   | p-Madrid (1)(2a1b21b0-9249-4f18-bf5e | Succeeded            | vapp           | & system                | 10/04/2022, 12:53:21 PM             | 10/04/2022, 12:53:22 PM                |
| Updated Virtual Application vApp-Madrid (1)(2) | alb21b0-9249-4f18-bf5e-00cea88ec09   | Succeeded            | Vapp           | 8 1212121<br>9. 1212121 | 10/04/2022, 12:39:36 PM             | 10/04/2022, 12:39:35 PM                |
| Updated Virtual Machine VM1_Madrid(0710476     | a9-a2dd-42c1-ac72-877d67273660)      | Succeeded            | vm             | & 1212121               | 10/04/2022, 12:39:28 PM             | 10/04/2022, 12:39:35 PM                |
|                                                |                                      |                      |                | -                       |                                     | *                                      |

Figura 8.1 – Eventos generados

Por lo general, los eventos pueden ser compartidos por dos posibles vías:

- Enviar a vCloud.
- Enviar por correo electrónico.

## 8.1 Envío de notificaciones a vCloud

Acceda al entorno Cloud Director, ya sea en Cloud Datacenter origen o destino, y navegue por el menú principal *More* → *Availability (CL1-VDC)* o *More à Availability (CL5-VCD-BCN)* según corresponda. A continuación, seleccione *Events and Notifications* en el menú izquierdo.

| vmw VMware Cloud Director                                           | Data Centers Applications Networking Libraries Administration Monitor More 🗸                                                                                                    | Q © Y 1212121<br>Organization Administrator |
|---------------------------------------------------------------------|----------------------------------------------------------------------------------------------------|---------------------------------------------|
| CL1-Mad&CL1-VDC     Incoming Replications     Outgoing Replications | Events and Notifications Setup DR and Migration Availability (CL1 VOC) Settings                                                                                                    |                                             |
| Replication Tasks Recovery Plans                                    | Cloud Director Email     Configured                                                                                                    | Test                                        |
| <ul> <li>Peer Sites</li> <li>L2 Stretch</li> </ul>                  | Events V Replication Management Events Cloud Director events                                                                                                    | Edit                                        |
| Events and Notifications     Required Resources                     | Description Description Descr | Edit                                        |
| () About                                                            | participation     participation     partici     |                                             |
|                                                                     | levil violation transmost court ()) U                                                                                                    |                                             |
|                                                                     |                                                                                                    |                                             |
|                                                                     |                                                                                                    |                                             |
|                                                                     |                                                                                                    |                                             |
|                                                                     |                                                                                                    |                                             |
|                                                                     |                                                                                                    |                                             |
|                                                                     |                                                                                                    |                                             |

Figura 8.2 – Eventos y notificaciones DRaaS

Dependiendo del tipo de evento, existen dos vías para su envío a vCloud:

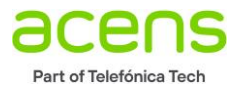

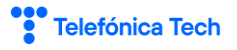

| Tipo de evento                            | Envío vCloud | Envío por email |
|-------------------------------------------|--------------|-----------------|
| Eventos de administración de las réplicas | <b>√</b>     |                 |
| (reconfiguración, inicio, parada, etc.)   | ,            |                 |
| Eventos de supervisión de réplicas        | <u> </u>     | 1               |
| (por errores en réplicas)                 | •            | v               |

Tabla 8.1 – Formas de envío de eventos a vCloud

## 8.2 Eventos enviados a vCloud

Los eventos enviados directamente a vCloud, están visibles navegando por el menú principal **Monitor > Events**.

| VMware Cloud Director Data Centers Applications Network                             | ting Libraries | Administration | lonitor More 🗸      |                      |                         | Q © v 1212121<br>Organization Administrator                     |
|-------------------------------------------------------------------------------------|----------------|----------------|---------------------|----------------------|-------------------------|-----------------------------------------------------------------|
| Tasks Events                                                                        |                |                |                     |                      |                         |                                                                 |
| Events                                                                              |                |                |                     |                      |                         |                                                                 |
|                                                                                     |                |                |                     |                      |                         | EXPORT EVENTS LAST 3 DAYS 🗸                                     |
| Description                                                                         | Status         | Туре           | Target              | Owner T              | Occurred At             | 4 Service Namespace                                             |
| Task "Update metadata' complete                                                     | Succeeded      | task           | METADATA_UPDATE     | 🚊 system             | 10/04/2022, 12:53:22 PM | com.vmware.vcloud                                               |
| Task 'Update metadata' complete                                                     | Succeeded      | task           | METADATA_UPDATE     | e system             | 10/04/2022, 12:53:22 PM | com.vmware.vcloud                                               |
| VM 'VM1_Madrid' (071047e9-a2dd-42c1-ac72-877d67273660) modification                 | Ø Succeeded    | vm             | VM1_Madrid          | system               | 10/04/2022, 12:53:21 PM | com.vmware.vcloud                                               |
| vApp 'vApp-Madrid (I)' (2alb2lb0-9249-4fl8-bf5e-00cea88ec09e) modification          | ⊘ Succeeded    | vapp           | vApp-Madrid (1)     | & system             | 10/04/2022, 12:53:21 PM | com.vmware.vcloud                                               |
| Task 'Update metadata' start                                                        | Ø Succeeded    | task           | METADATA_UPDATE     | & system             | 10/04/2022, 12:53:21 PM | com.vmware.vcloud                                               |
| Task "Update metadata' start                                                        | Ø Succeeded    | task           | METADATA_UPDATE     | S system             | 10/04/2022, 12:53:21 PM | com.vmware.vcloud                                               |
| Task "Update metadata' creation                                                     | ⊘ Succeeded    | task           | METADATA_UPDATE     | & system             | 10/04/2022, 12:53:21 PM | com.vmware.vcloud                                               |
| Task 'Update metadata' creation                                                     | Succeeded      | task           | METADATA_UPDATE     | 😤 system             | 10/04/2022, 12:53:21 PM | com.vmware.vcloud                                               |
| Task 'Deploy vApp' complete                                                         | ⊘ Succeeded    | task           | VAPP_DEPLOY         | <u>&amp;</u> 1212121 | 10/04/2022, 12:39:53 PM | com.vmware.vcloud                                               |
| VM "VM1_Madrid" (071047e9-a2dd-42c1-ac72-877d67273660) power state change (state=1) | Succeeded      | vm             | VM1_Madrid          | 😤 system             | 10/04/2022, 12:39:51 PM | com.vmware.vcloud                                               |
| VM 'VM1_Madrid' (071047e9-a2dd-42c1-ac72-877d67273660) power on                     | Ø Succeeded    | vm             | VM1_Madrid          | <u>8</u> 1212121     | 10/04/2022, 12:39:48 PM | com.vmware.vcloud                                               |
| vApp 'vApp-Madrid (1)' (2a1b21b0-9249-4f18-bf5e-00cea88ec09e) start                 | Succeeded      | vapp           | vApp-Madrid (1)     | <u>&amp;</u> 1212121 | 10/04/2022, 12:39:47 PM | com.vmware.vcloud                                               |
| Network 'net-cl1-2-demo_vcav' (6d26a86c-ff0c-458c-85a0-dae03c418e06) deploy         | Ø Succeeded    | network        | net-cl1-2-demo_vcav | 8 1212121            | 10/04/2022, 12:39:45 PM | com.vmware.vcloud                                               |
| Task 'Deploy vApp' start                                                            | ⊘ Succeeded    | task           | VAPP_DEPLOY         | <u>8</u> 1212121     | 10/04/2022, 12:39:40 PM | com.vmware.vcloud                                               |
| Starting vApp 'vApp-Madrid (1)' (2alb21b0-9249-4f18-bf5e-00cea88ec09e)              | ⊘ Succeeded    | vabb           | vApp-Madrid (1)     | <u>8</u> 1212121     | 10/04/2022, 12:39:39 PM | com.vmware.vcloud                                               |
| 0                                                                                   |                |                |                     |                      |                         | 1-15 of 240 event(s) $\qquad$ K $$ < $\qquad$ 1 / 16 $\qquad$ M |

Figura 8.3 – Eventos enviados a vCloud

## 8.3 Eventos enviados por email

Todas las organizaciones disponen, por defecto, de un relay de correo para el envío de notificaciones a todos los usuarios que tengan rol "*Organization Administrator*". Se puede acceder a la configuración a través de la opción *Administration à Email*.

| vmw VMware Cloud Directo                                                                                           | r Data Centers Applications Networking Libraries Administration Monitor More 🗸 🔍 🙁 12/22/21 Organistics Administration*                                                                                                    |
|----------------------------------------------------------------------------------------------------|----------------------------------------------------------------------------------------------------|
| VMWare Cloud Directo<br>«<br>& Access Control<br>Users<br>Groups<br>Roles<br>SAM,<br>OIDC                          | Mail centers         Applications         Networking         Libraries         Monitor         Kore         Contractions         Contractions         C |
| El Certificate Manage<br>Certificates Library<br>Seneral<br>Ernal<br>Guest Personalization<br>Metadata<br>Multiate | Email subject prefix (volad3)<br>Send system notifications to All organization administrations                                                                                                    |
| Polices<br>Guotas                                                                                                  |                                                                                                    |

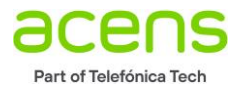

Figura 8.4 – Notificación de eventos a todos los administradores

# 9 Canales de atención

Los canales de atención de acens son:

- Consulta a través de Panel de Cliente.
- Teléfono 900 103 293.
- Email soporte@acens.com.
- Chat con un operador.

Si dispone de las credenciales de Panel de Cliente, puede abrir una nueva consulta haciendo click en Soporte, en los accesos directos existentes en la parte superior de la ventana.

|--|

Figura 9.1 – Acceso a Soporte

Dentro del área de Soporte, haga click en el botón de Abrir Consulta.

# Administración de consultas abiertas Consultas abiertas Histórico de consultas Abir consulta Listado de consultas Referencia Asunto Estado Fecha Dominio Acciones disponibles No se encontraron resultados Mostrando desde 0 hasta 0 de 0 registros

Figura 9.2 – Creación de Consulta

Se abrirá un formulario en el que podrá facilitar los datos de su consulta, ya sea genérica o relacionada con uno de los servicios contratados.

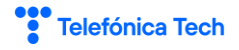

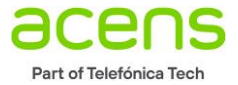

| Crear n | ueva consulta                  | ×                                                                                                    |
|---------|--------------------------------|----------------------------------------------------------------------------------------------------|
| 1       | Crear nueva consulta           |                                                                                                    |
|         | Tipo de consulta *             | Consulta general     Consulta sobre un producto     Producto 1 - IDcliente.producto.caract                        |
|         | Asunto *                       |                                                                                                    |
|         | Texto *                        | B <i>I</i> <u>U</u> ≡≣≡≡ H11H2H3                                                                                  |
|         |                                |                                                                                                    |
|         | Adjuntar archivo               | Seleccionar archivo Ninguno archivo selec.<br>Archivos válidos: jpg, gif, png, pdf, xls/x, doc/x. Máximo 5Mbytes. |
|         | Enviar copia a Email           | contacto@cliente.com                                                                                              |
| Ĺ       | Rellene los campos del formula | rio para generar un nuevo ticket de soporte.                                                                      |
|         |                                | ★ Cancelar ✓ Crear consulta                                                                                       |

Figura 9.3 – Formulario para creación de consulta

La consulta se seguirá a través del email informado en el formulario o desde el propio panel de cliente, en el listado de consultas visible al acceder a Soporte, como se muestra en la *Figura 9.2*.